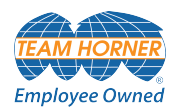

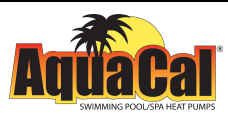

# Symbiont Owner/ Operation Manual

*Five Button Display v2.xxx (HP11 control board)* 

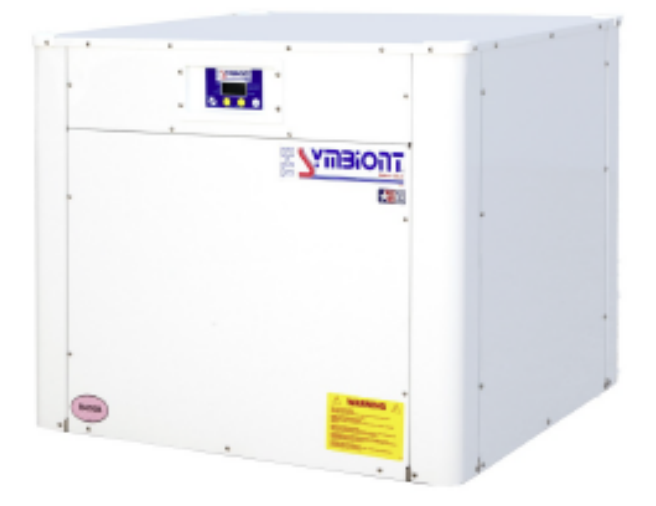

Important

Read this document before operating / installing this product

For additional product manuals and operation / installation procedures, please visit www.AquaCal.com

MODEL / SERIAL NUMBER

# Table of Contents

| Contacting AquaCal AutoPilot, Inc.                                        | 1       |
|---------------------------------------------------------------------------|---------|
| Safety                                                                    | 1       |
| I - Operation                                                             | 2       |
| 1.1 Display Panel                                                         |         |
| 1.2 Programming                                                           |         |
| 1.2.A Using Entry Code to Access Heat Pump                                | 0       |
| 1.2.6 Activate HEAT Mode, COOL Mode, AUTO Mode, or Deactivate Equipment   | 0       |
| 1.2.C Setting Date and Time Format                                        | 0       |
| 1.2.D Setting Date and Time Format                                        | ····· / |
| 1.2.E. Set a desired temperature (setnoint) for the Heat Pump to activate | 0       |
| 1.2.1 Set a desired temperature (serpoint) for the freat fump to activate |         |
| 1.2.0 Using Shoreuts                                                      | 10      |
| 1.3 A Setting Entry Code Ontion                                           | 12      |
| 1 3 B Disabling Entry Code Option                                         | 12      |
| 1.3.C. Schedule and Program Modes                                         | 14      |
| 2 - Annendix                                                              | 19      |
| 2.1 Service Mode                                                          | 19      |
| 2.2 Service Help                                                          | 20      |
| 2.3 Adjustments                                                           | 20      |
| 2.3.A Adjusting Water Flow Using $\Delta T$ (Delta-T)                     |         |
| A.1 Geothermal Menus                                                      |         |
| 2.3.B Geothermal Menus                                                    | 23      |
| 2.4 Defaults                                                              | 23      |
| 2.4.A Menu Trees                                                          | 24      |
| 2.5 Supplemental                                                          | 25      |
| 2.5.A Available Accessories                                               |         |
| 2.5.B Water Chemistry                                                     | 27      |
| 2.5.C Cleaning Equipment                                                  |         |
| 2.5.D Clearances                                                          | 29      |
| 2.5.E Irrigation and Storm Run-Off                                        | 30      |
| 2.5.F Freeze Protection                                                   |         |
| 2.5.G Initial Heating Recommendations                                     |         |
| 2.5.H Initial Cooling Recommendations                                     | 33      |
| 2.5.1 Winterizing                                                         | 34      |
| 2.6 System Information                                                    |         |
| 2.6.A Identifying Model Specifications                                    |         |
| 2.6.B Viewing System Information                                          |         |
| 2.6.C Water Flow Rates                                                    | 37      |
| 3 - Troubleshooting                                                       | 39      |
| 3.1 Fault Codes                                                           | 41      |
| 3.2 Issues and Resolutions                                                |         |

#### **Contacting AquaCal AutoPilot, Inc.**

#### For further assistance, please contact the distributor or installer of this product.

If unavailable, please contact AquaCal<sup>®</sup> for a service partner in your area. To better assist you, please have the heat pump model and serial number available.

• See "Identifying Model Specifications" on page 36.

| Product Information:                                       |                  |  |
|------------------------------------------------------------|------------------|--|
| Website                                                    | www.AquaCal.com  |  |
| Manuals                                                    |                  |  |
| Phone                                                      | (1) 727-823-5642 |  |
| Service Information:                                       |                  |  |
| Website         www.AquaCal.com/request-heat-pump-service/ |                  |  |

#### SAFETY

- For personal safety, and to avoid damage to equipment, follow all safety instructions displayed on the equipment and within this manual. Repair and service of heat pump must be performed by an authorized service center.
- Warranties may be voided if the equipment has been improperly installed, maintained or serviced.
- If service is deemed necessary, please contact AquaCal.

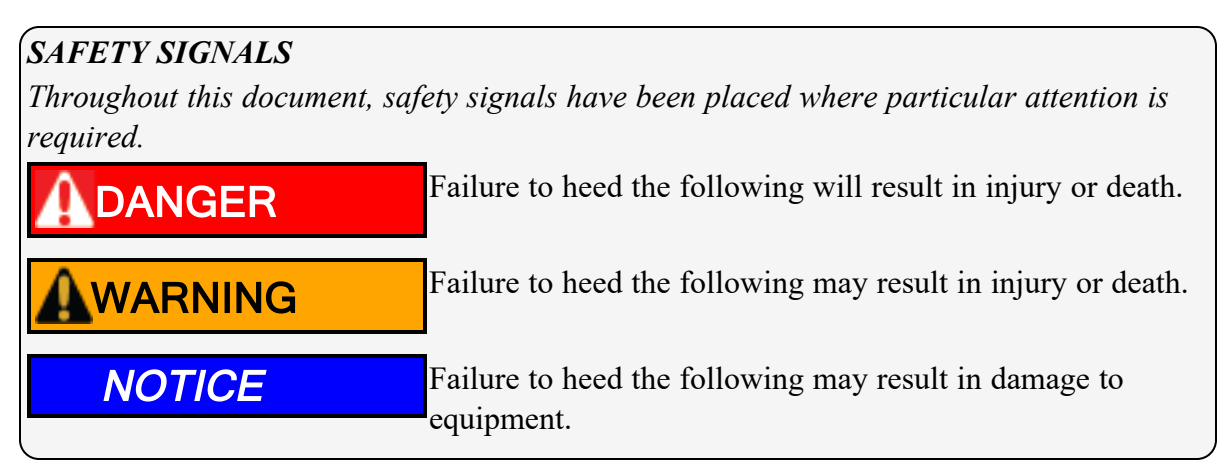

When installing and using your heat pump basic safety precautions must always be followed, including the following:

## 

Failure to heed the following will result in injury or death.

- The information contained throughout this document is intended for use by qualified installation technicians familiar with the swimming Pool / Spa safety standards.
- The heat pump utilizes high voltage. Use caution when servicing.
- Heat Pump equipment must be installed within manufacturer specifications and must follow all National and / or State and Local installation guidelines.
- Follow all National Electric Codes (NEC) and / or State and Local guidelines.

## WARNING

Failure to heed the following may result in injury or death.

- Installation and repairs must be performed by a qualified technician.
- The heat pump contains refrigerant under pressure. Repairs to the refrigerant circuit must not be attempted by untrained and / or unqualified individuals. Service must be performed only by qualified HVAC technicians. Recover refrigerant before opening the system.
- Improper water chemistry can present a serious health hazard. To avoid possible hazards, maintain pool / spa water per standards as detailed in this document.
- Prolonged immersion in water warmer than normal body temperature may cause a condition known as Hyperthermia. The symptoms of Hyperthermia include unawareness of impending hazard, failure to perceive heat, failure to recognize the need to exit the pool or spa, and unconsciousness. The use of alcohol, drugs, or medication can greatly increase the risk of fatal Hyperthermia. People having an adverse medical history, or pregnant women should consult a physician before using a hot tub or spa. Children and the elderly should be supervised by a responsible adult.
- Prolonged immersion in water colder than normal body temperature may cause a condition known as Hypothermia. The symptoms of Hypothermia include shivering (although as hypothermia worsens, shivering stops), clumsiness or lack of coordination, slurred speech or mumbling, confusion and poor decision-making, drowsiness or low energy, lack of concern about personal welfare, progressive loss of consciousness, weak pulse and slow or shallow breathing. Persons having an adverse medical history, or pregnant women, should consult a physician before immersing in a cold body of water. Children and the elderly should be supervised by a responsible adult.
- This appliance is not to be used by persons (including children) with reduced physical, sensory, or mental capabilities, or lack of experience and knowledge, unless they have been given supervision or instruction.
- Children must be supervised and are not to play with the appliance.

#### NOTICE

Failure to heed the following may result in damage to equipment.

- Maintain proper water chemistry to avoid damage to the pump, filter, pool shell, etc.
- Water flow exceeding the maximum flow rate requires a bypass. Damage due to excessive water flow will void the warranty.
- Failure to protect equipment against corrosive conditions will adversely affect the life of the equipment and will void equipment warranty.

#### SAVE THESE INSTRUCTIONS

#### 1 - Operation

| IN THIS SEC | CTION:                                                             |    |
|-------------|--------------------------------------------------------------------|----|
| 1.1 Disp    | lay Panel                                                          | 3  |
| 1.2 Prog    | ramming                                                            | 5  |
| 1.2.A       | Using Entry Code to Access Heat Pump                               | 6  |
| 1.2.B       | Activate HEAT Mode, COOL Mode, AUTO Mode, or Deactivate            |    |
| Equip       | ment                                                               | 6  |
| 1.2.C       | Setting Date and Time                                              | 6  |
| 1.2.D       | Setting Date and Time Format                                       | 7  |
| 1.2.E       | Selecting Celsius or Fahrenheit                                    | 8  |
| 1.2.F       | Set a desired temperature (setpoint) for the Heat Pump to activate | 9  |
| 1.2.G       | Using Shortcuts                                                    | 10 |
| 1.3 Option  | onal Programming                                                   | 12 |
| 1.3.A       | Setting Entry Code Option                                          | 12 |
| 1.3.B       | Disabling Entry Code Option                                        | 13 |
| 1.3.C       | Schedule and Program Modes                                         | 14 |

#### **1.1 Display Panel**

The following information outlines the operation for a standard installation.

Control Buttons will operate differently for custom installations; such as:

- When a heat pump is connected to an external controller or multiple heat pump configuration.
- When a site configuration preset has been used.
- When a group or schedule has been created.

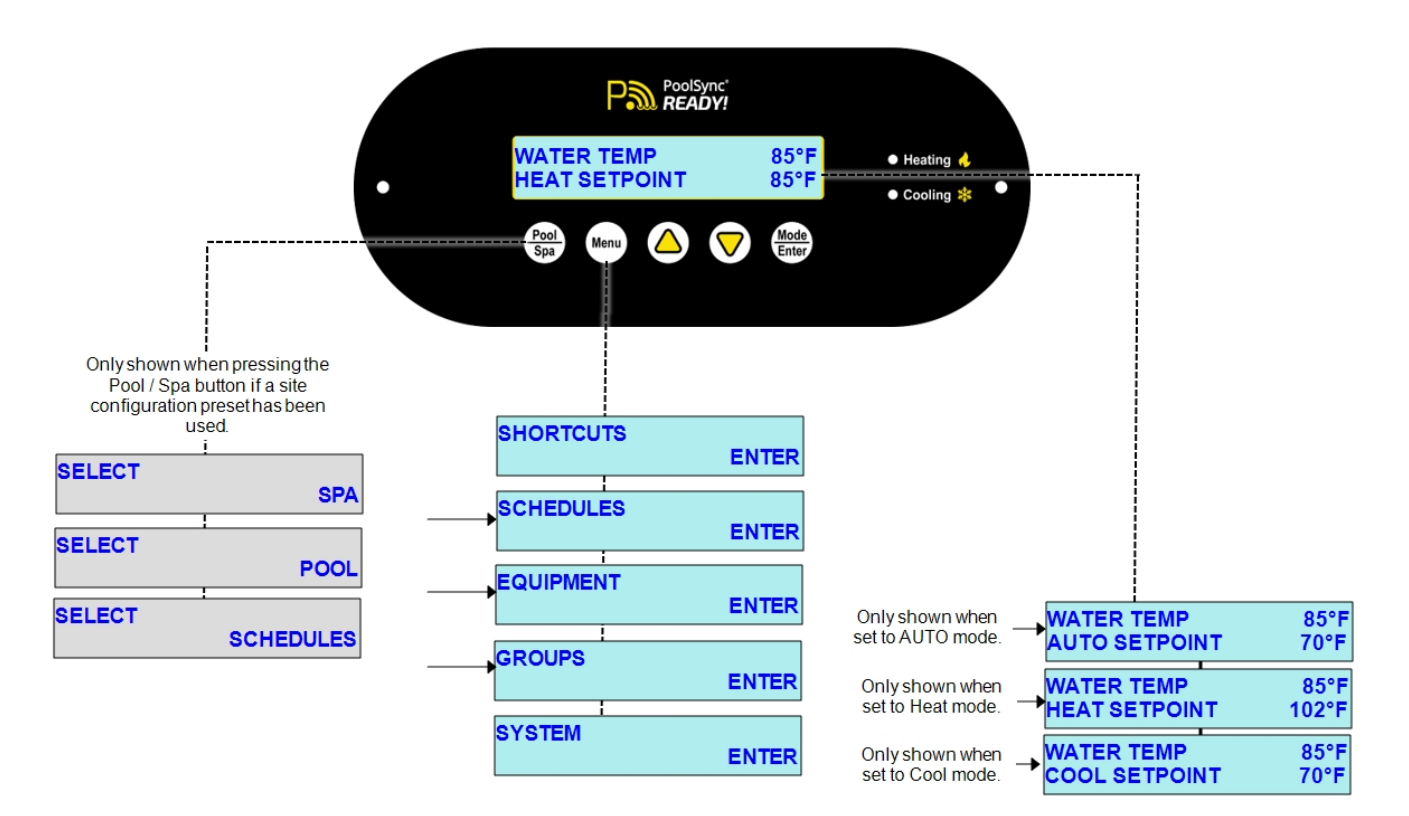

| Buttons          |                                                                                                    |  |
|------------------|----------------------------------------------------------------------------------------------------|--|
| Button           | Description                                                                                                    |  |
| Pool             | Select either the POOL or SPA mode. Any connected valves or circulation pumps will<br>activate. To deactivate, press the "Pool/Spa" button again.<br>If an option is highlighted, it will automatically activate after 10 seconds. To deactivate and<br>resume operation, select "Schedules". This button is only active if a group and schedules have<br>been created. |  |
| Spa              | <b>NOTE</b><br>The standard (from the factory) heat pump <u>does not have</u> a group or<br>schedule. These can be created as needed depending on if a heat pump<br>option has been utilized. See <u>Product Manual Options</u> for more information<br>on available options.                                                                                           |  |
| Menu             | Enter the user menus for heat pump options. Also used to exit from a menu. Press and hold the MENU button to exit to the main status screen.                                                                                                    |  |
|                  | Used to increase temperature setpoint and navigate through menu options.                                                                                                    |  |
| $\triangleright$ | Used to decrease temperature setpoint and navigate through menu options.                                                                                                    |  |
| Mode<br>Enter    | Used to select the heat pump's operating mode. Also used to edit or confirm options in a menu.                                                                                                    |  |
|                  |                                                                                                    |  |

## (Indicator Lights

| Indicator                 | Description                                                                   |
|---------------------------|-------------------------------------------------------------------------------|
| Heating                   | Red LED indicates the heat pump is heating the water.                         |
| Cooling                   | Blue LED indicates the heat pump is cooling the water.                        |
| When calling occur before | for heating or cooling, up to a three-minute delay may the compressor starts. |

| Displays                                      |                                            |                                                                                                    |
|-----------------------------------------------|--------------------------------------------|----------------------------------------------------------------------------------------------------|
|                                               | Display                                    | Description                                                                                                    |
| Entry code required                           | ENTRY CODE 00                              | The heat pump has a user lock<br>enabled. See "Using Entry Code to<br>Access Heat Pump" on the facing<br>page.                                                                                                    |
| No water flow detected from geothermal source | NO SOURCE WATER FLOW<br>HEAT SETPOINT 75°F | No water flow is detected from<br>geothermal source. The geothermal<br>pump is off or the heat pump not<br>receiving the correct water flow.                                                                                    |
| Primary Heat Pump                             | WATER TEMP 71°F<br>PRIMARY UNIT            | Primary heat pump controlling other connected heat pumps                                                                                                    |
| Remote Controlled - by<br>primary Heat Pump   | WATER TEMP 71°F<br>SECONDARY UNIT 01       | Heat Pump is set to be controlled by another connected heat pump.                                                                                                    |
| Remote Controlled - by external controller    | WATER TEMP 75°F<br>UNDER REMOTE CONTROL    | Heat Pump is set to be controlled by an external controller.                                                                                                    |
| Set to 75° F - Maintaining                    | WATER TEMP70°FAUTO SETPOINT75°F            | Maintaining a water temperature set<br>on the thermostat. In this example, the<br>pool thermostat has been set to 75° F.                                                                                                    |
| Set to 45° F - Cooling                        | WATER TEMP70°FCOOL SETPOINT45°F            | Cooling water to point set on the thermostat. In this example, the pool thermostat has been set to 45° F.                                                                                                    |
| Set to 75° F - Heating                        | WATER TEMP 70°F<br>HEAT SETPOINT 75°F      | Heating water to point set on the thermostat. In this example, the pool thermostat has been set to 75° F.                                                                                                    |
| Set to Off                                    | WATER TEMP 70°F<br>HEAT PUMP OFF           | The heat pump has been deactivated<br>using the "Mode / Enter" button. The<br>heat pump will automatically restart<br>on the next scheduled call for heating<br>or cooling. Other activated devices<br>will continue to operate |

## **1.2 Programming**

| IN | THIS | SECT    | TION:        |
|----|------|---------|--------------|
|    |      |         |              |
|    | IN   | IN THIS | IN THIS SECT |

| 6   |
|-----|
| 6   |
|     |
| . 6 |
| . 7 |
| 8   |
| . 9 |
| 10  |
| •   |

#### **1.2.A Using Entry Code to Access Heat Pump**

If a user entry code has been enabled in the user menu, an entry code will be required to access heat pump options.

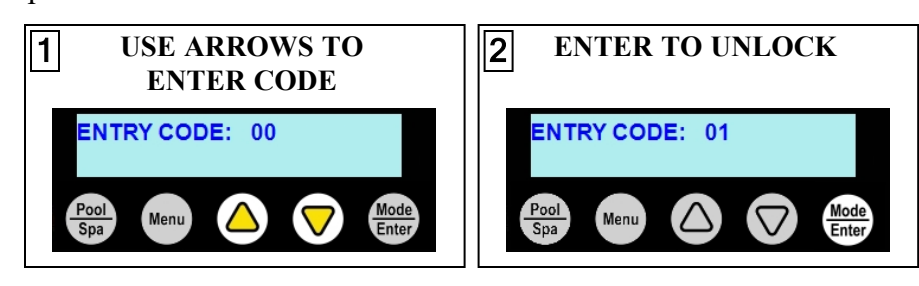

#### PLEASE NOTE -

- If the entry code has been misplaced, the heat pump will need to be reset to factory defaults.
- After three minutes of inactivity, the heat pump's sleep mode will activate.

#### 1.2.B Activate HEAT Mode, COOL Mode, AUTO Mode, or Deactivate Equipment

Press "Mode / Enter" button until the desired mode is displayed.

- "HEAT" mode After the fan and compressor start, the red "Heating" light will activate.
- "COOL" mode After the fan and compressor start, the blue "Cooling" light will activate.
- "AUTO" mode After the fan and compressor start, the heat pump will maintain the set temperature within 1°. The red "Heating" or blue "Cooling" light will activate.
- "OFF" The heat pump will indicate it is deactivated. Any equipment connected to the heat pump will continue to operate. To deactivate all equipment connected to the heat pump, activate the service mode. See "*Service Mode*" on page 19.

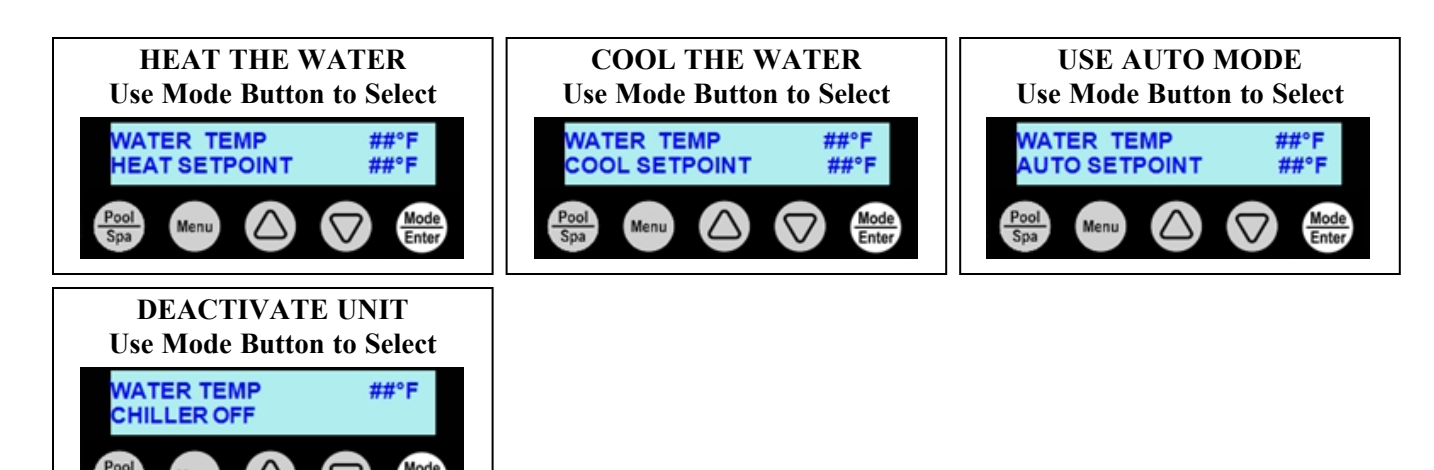

#### **1.2.C** Setting Date and Time

The date and time are required in order to allow schedules to operate properly.

Set the heat pump's date and time using the following steps.

#### PLEASE NOTE:

If a PoolSync<sup>®</sup> device is attached and in-use, the time and date will automatically be set and maintained. Be sure to select the proper time zone in the PoolSync<sup>®</sup> menu.

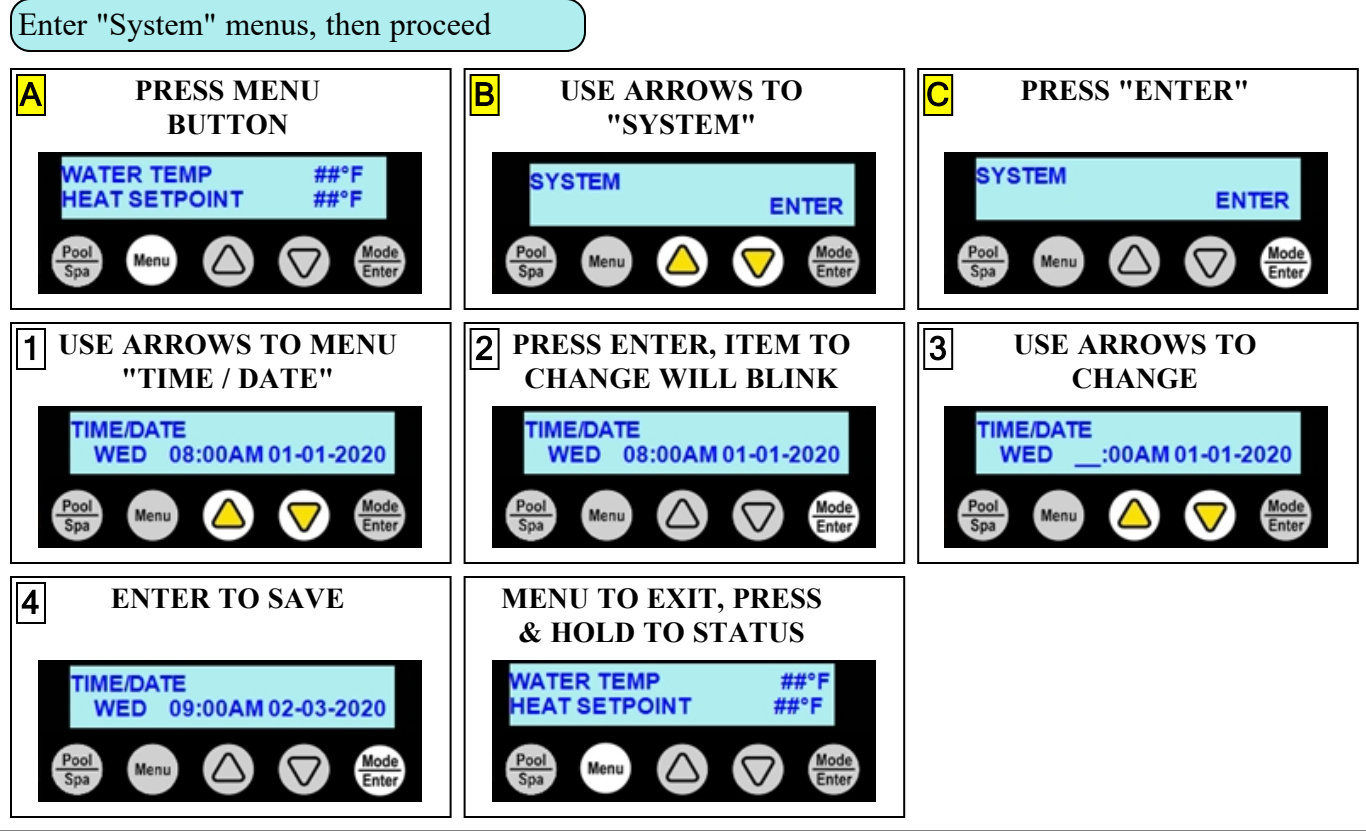

#### **1.2.D** Setting Date and Time Format

The heat pump's date and time format can be customized.

(Customize Time

The time can be displayed in 24-hour *military* time (the default display is 12-hour).

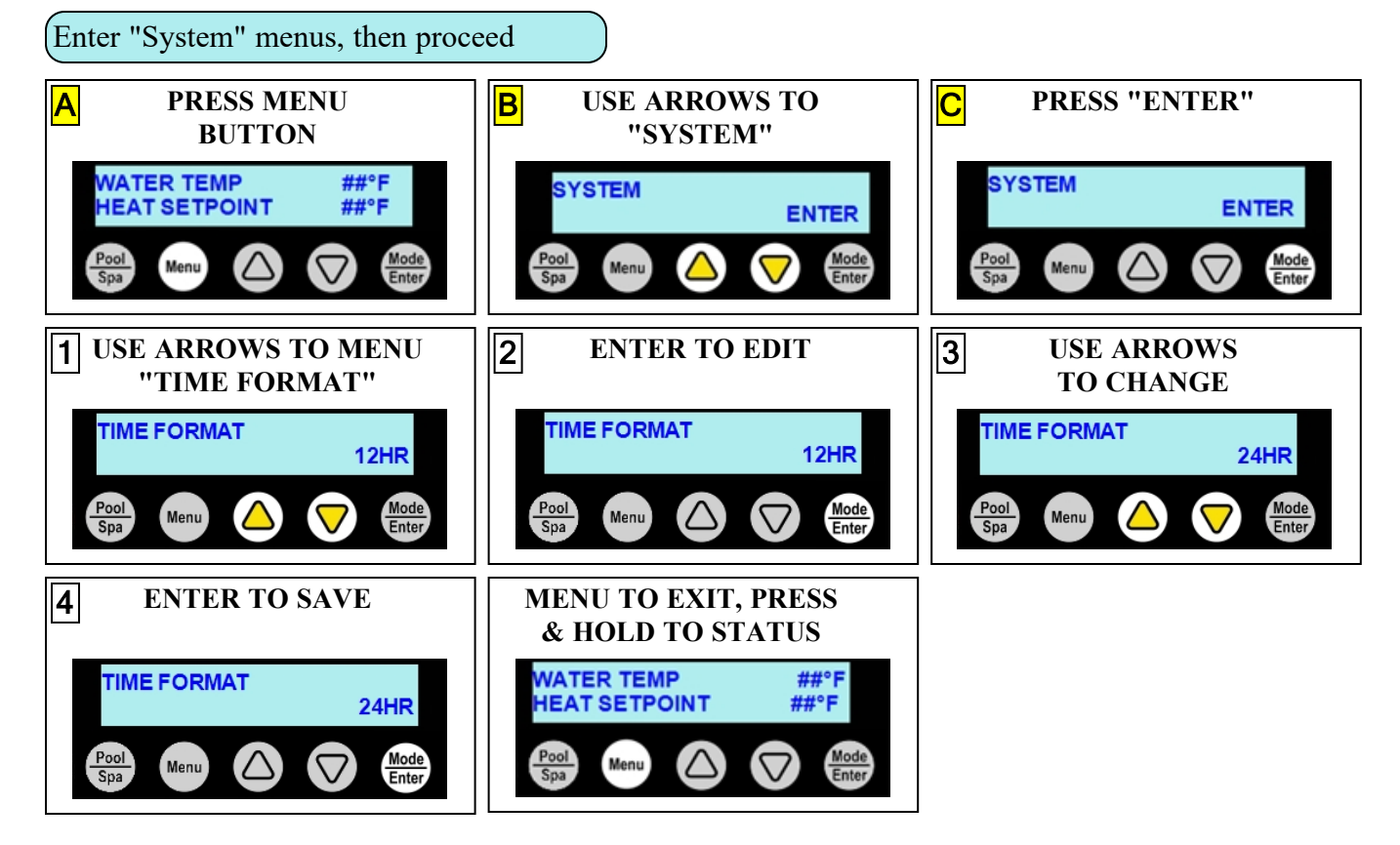

Customize Date

The date can be displayed as Day-Month-Year (the default is Month-Day-Year).

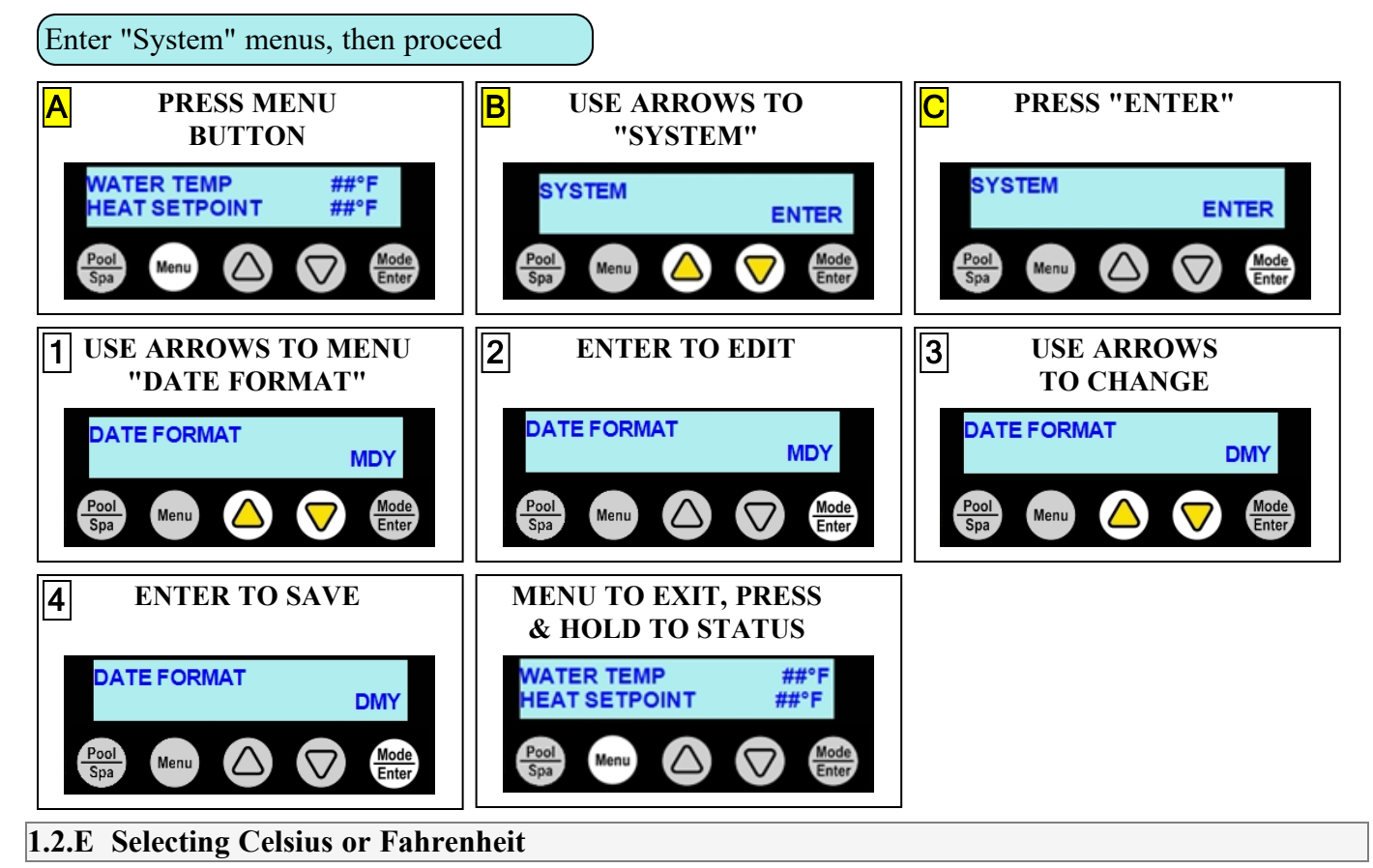

The user has the option of changing the way the water temperature is displayed. Either in Fahrenheit or Celsius. In the following example, the temperature units are changed from Fahrenheit to Celsius.

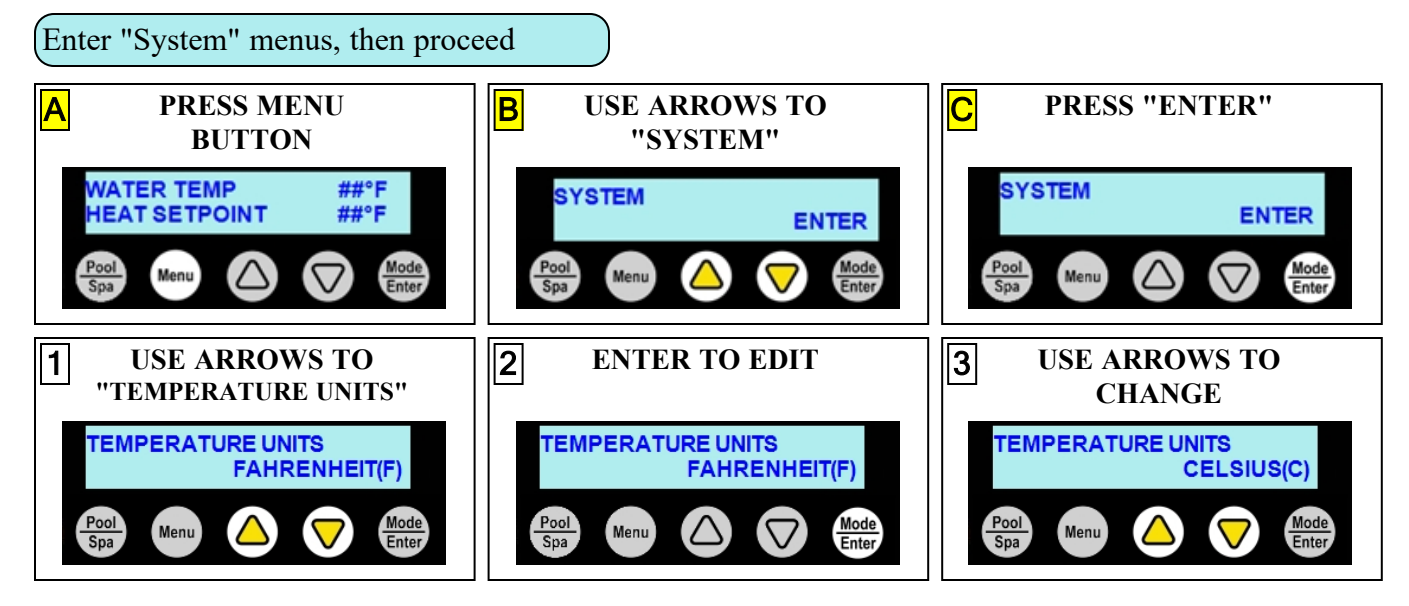

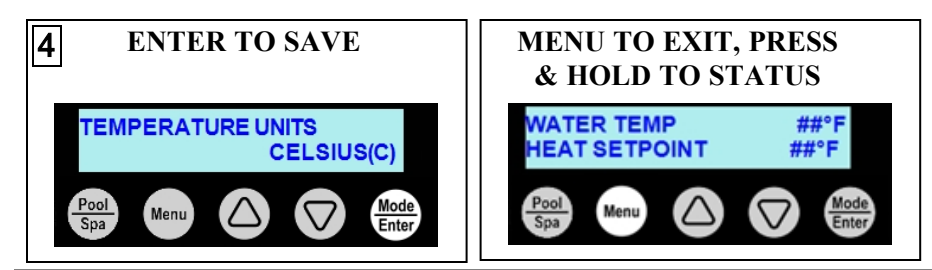

#### **1.2.F** Set a desired temperature (setpoint) for the Heat Pump to activate

Press the up or down arrow to set the desired temperature (setpoint) for the water.

- The heating indicator will illuminate when heating the water.
- The cooling indicator will illuminate when cooling the water.

#### PLEASE NOTE:

• The maximum temperature the Heat Pump can be set to is  $104^{\circ}$  F ( $40^{\circ}$  C).

#### PLEASE NOTE:

The heat pump will not operate if incoming water temperatures are above  $108^{\circ} F$  (42° *C*). If sustained water temperatures will fall below 32° F (0° C), the equipment must be winterized in order to prevent damage. See "Winterizing" on page 34.

#### NOTE:

If a group's schedule is active and the temperature setpoint is changed, that group's temperature setpoint will also be changed.

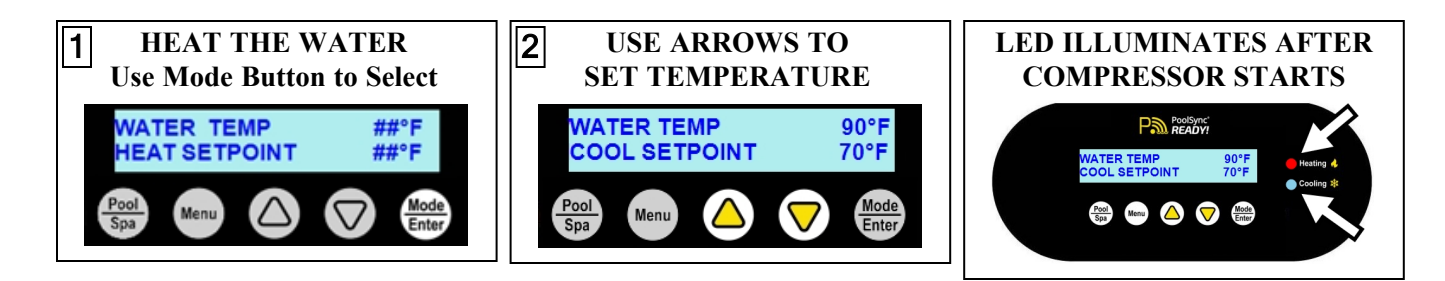

#### **1.2.G** Using Shortcuts

The shortcuts menu provides quick access to model specific options and features. The following outlines some of these options.

#### Service Mode

This mode will deactivate the heat pump as well as all equipment connected to the heat pump.

• (See "Service Mode" on page 19 for more information.)

#### **Group Access**

#### NOTE

The standard (from the factory) heat pump <u>does not have</u> a group or schedule. These can be created as needed depending on if a heat pump option has been utilized. See <u>Product Manual Options</u> for more information on available options.

As a group is created, a shortcut automatically appears in the shortcuts menu. The user can activate the group by shortcut and will be asked how long to operate that group.

- Multiple group shortcuts can operate at the same time. The time remaining for each group to operate will appear on the status screen.
- After the group shortcut timer expires, the heat pump group will resume its normally scheduled activity.
- To cancel the group shortcut's operation before its timer expires, go to the shortcut menu, select it, and choose "STOP".

#### PLEASE NOTE:

The Spa and Pool groups (if applicable) will not appear in the shortcuts menu. Use the schedules or the Pool / Spa button to activate those groups.

#### Schedule Mode

#### NOTE

The standard (from the factory) heat pump <u>does not have</u> a group or schedule. These can be created as needed depending on if a heat pump option has been utilized. See <u>Product Manual Options</u> for more information on available options.

There are three modes that can be set when running schedules.

- "AUTO" The default mode. This allows schedules to run normally.
- "AWAY" This mode is generally used when the user is away on vacation and doesn't want to maintain a water temperature. The heat pump will be deactivated while the rest of the schedules (including filtration) are allowed to continue.
- "OFF" This mode turns off all schedules. The schedules resume when the schedule mode is set to "AUTO" again.

**Using a Group Shortcut** 

In this example, a user activates a group that was previously created called "FILTRATION".

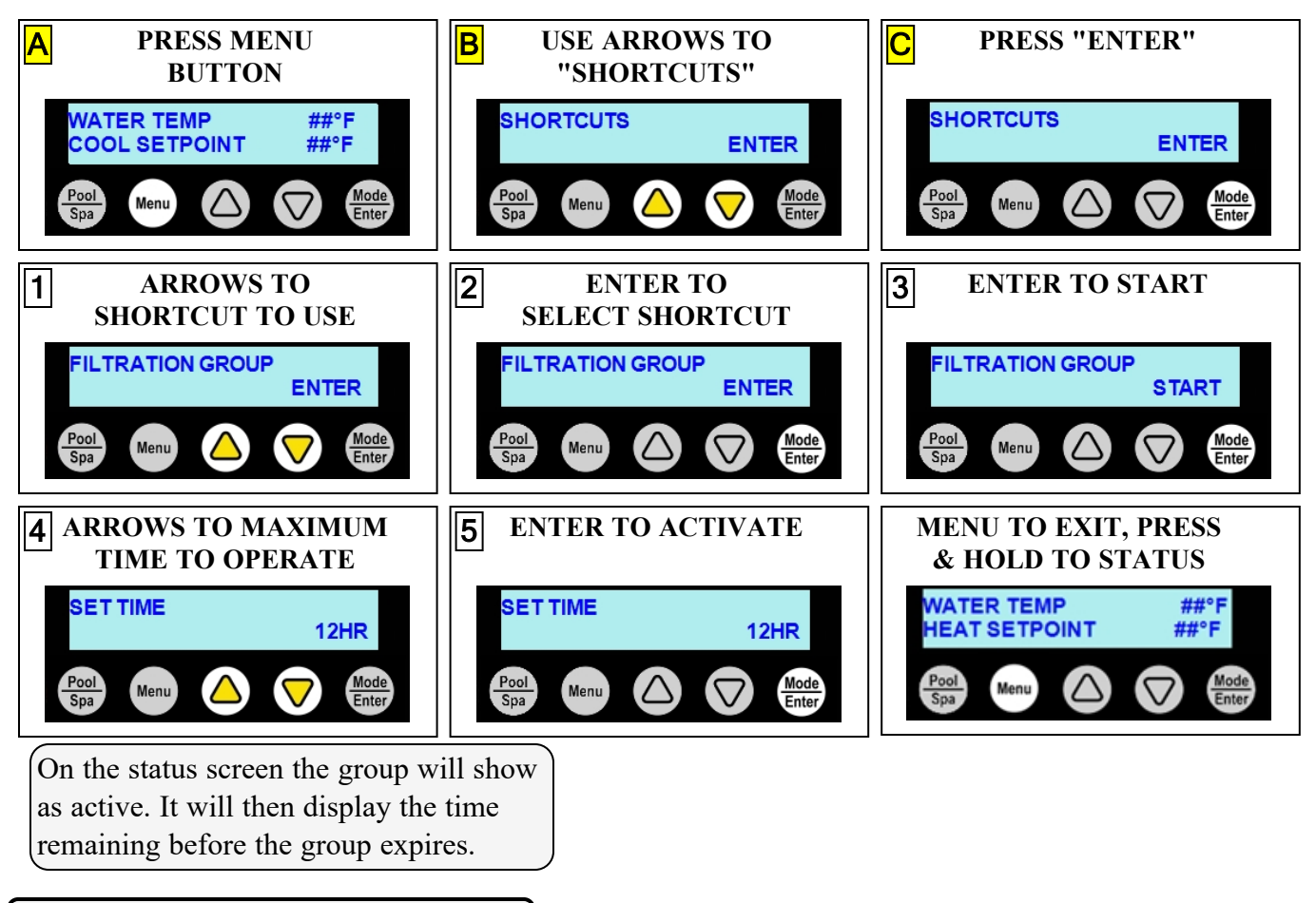

**Stopping a Group Shortcut** 

In this example a group called "FILTRATION" is deactivated before it's time expires.

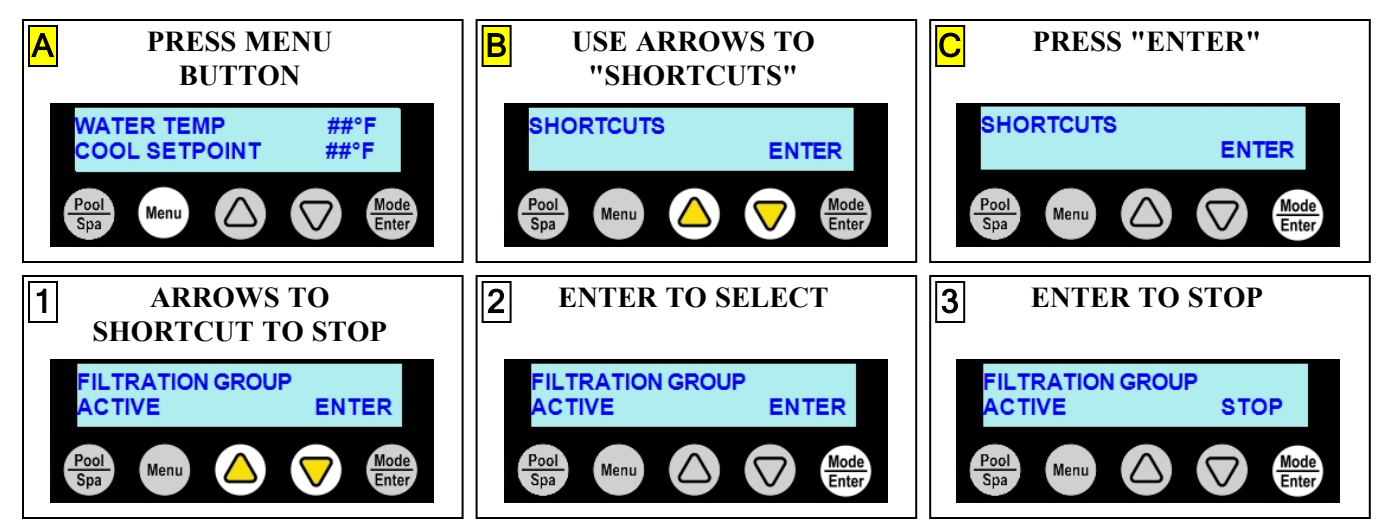

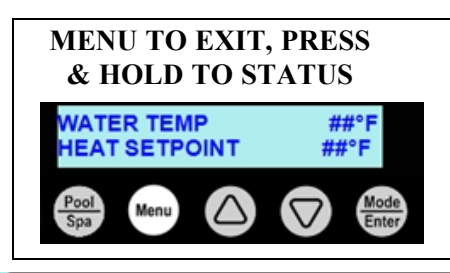

#### **1.3 Optional Programming**

| IN THIS | S SECTION:                     |    |
|---------|--------------------------------|----|
| 1.3     | A Setting Entry Code Option    | 12 |
| 1.3     | .B Disabling Entry Code Option | 13 |
| 1.3     | .C Schedule and Program Modes  | 14 |

#### **1.3.A Setting Entry Code Option**

The entry code feature can prevent unauthorized access to the heat pump adjustments. This feature initiates after the heat pump goes into the sleep mode for the first time. This feature is commonly used on commercial applications.

#### NOTICE

Failure to heed the following may result in damage to equipment.

• Before enabling the entry code feature, be sure to record the code. If lost, the heat pump will require a program reset to regain access. This reset may require additional configuration by the installer.

Enter "System" menus, then proceed

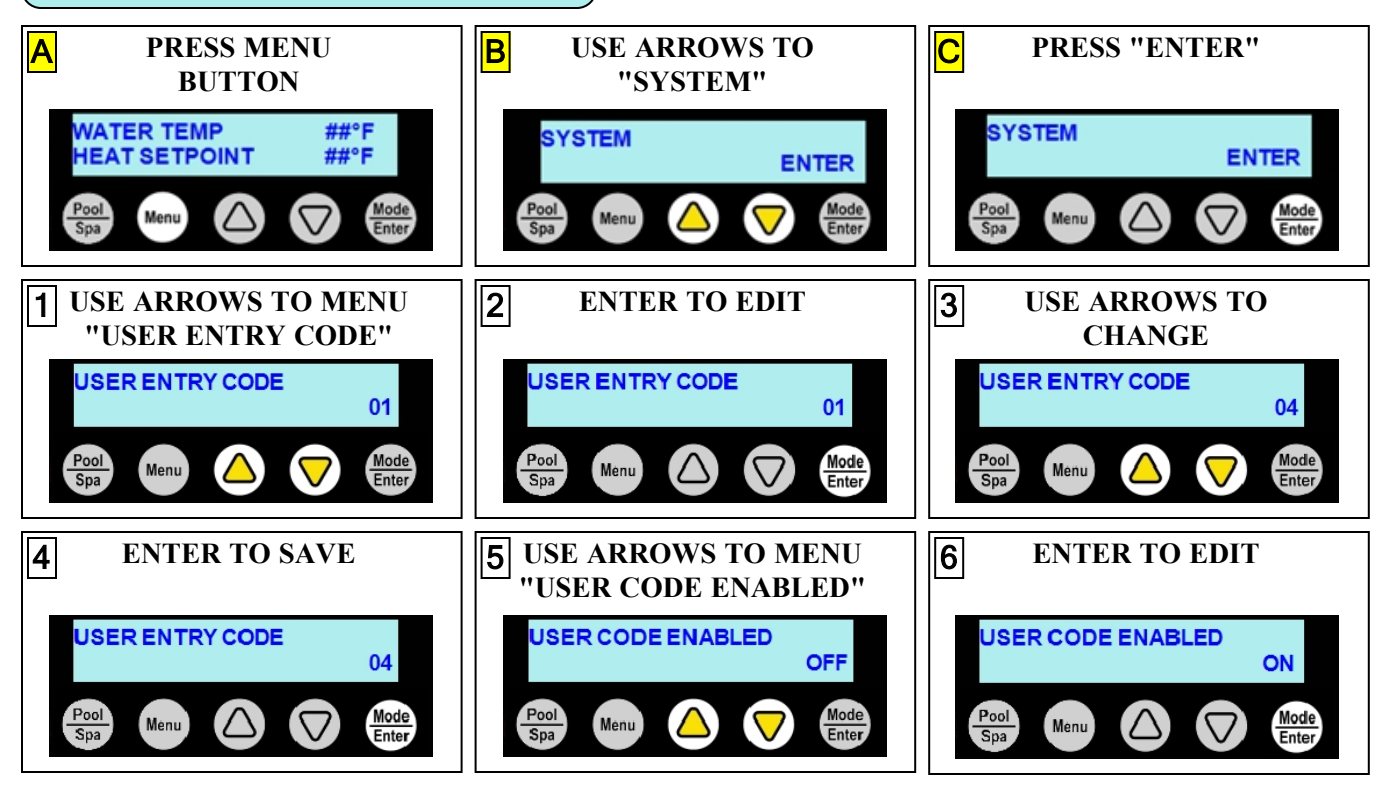

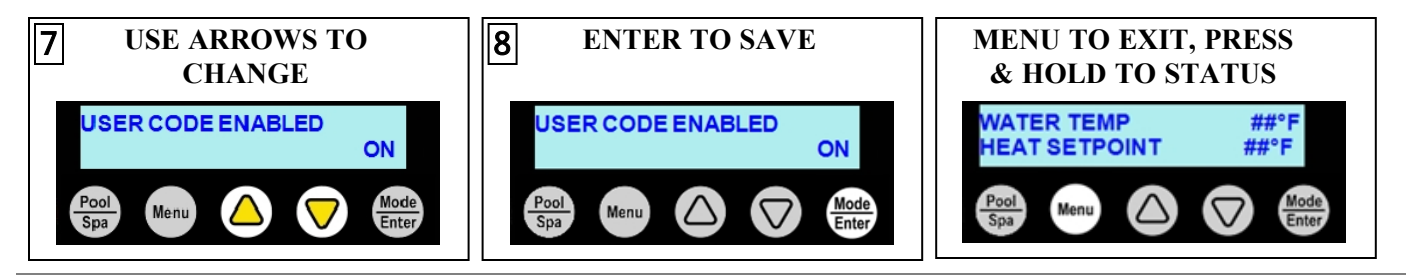

#### **1.3.B** Disabling Entry Code Option

#### PLEASE NOTE -

• If an entry code has already been activated, the code must be entered before proceeding to disable.

Use Entry Code

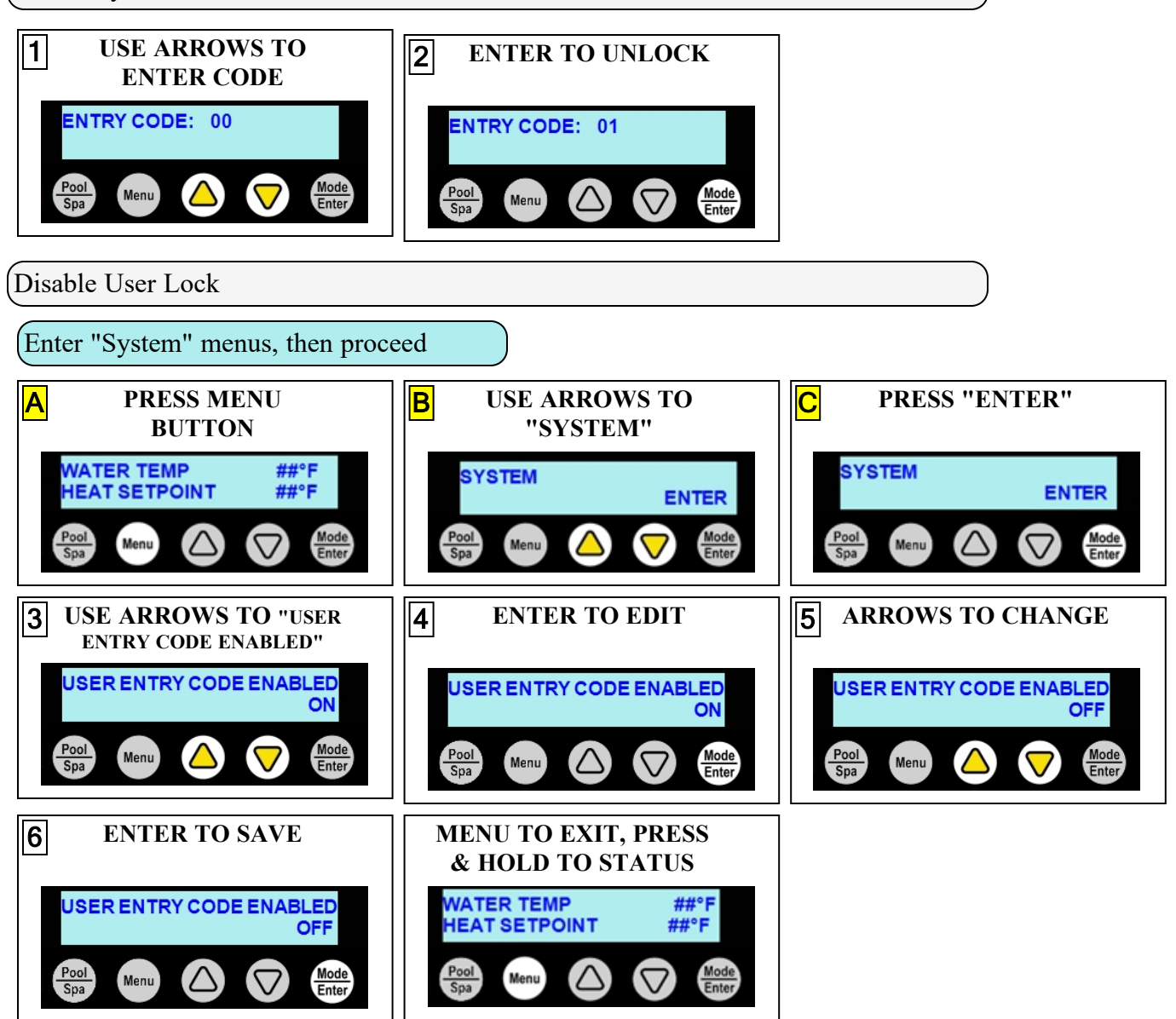

#### **1.3.C Schedule and Program Modes**

If the heat pump uses groups and schedules, the schedules can be deactivated temporarily as needed. Either globally through a schedule mode, or individually by setting a group's program mode.

#### NOTE

The standard (from the factory) heat pump <u>does not have</u> a group or schedule. These can be created as needed depending on if a heat pump option has been utilized. See <u>Product Manual Options</u> for more information on available options.

| SCHEDULE<br>MODE | Description                                                                                                    |                                                                         |
|------------------|----------------------------------------------------------------------------------------------------|-------------------------------------------------------------------------|
| "AUTO"           | The default mode. This allows schedules to run normally.                                                                                                    | See " <i>Set Schedule Mode to</i> " <i>AUTO</i> "" on the next page.    |
| "AWAY"           | This mode is generally used when the user is<br>away on vacation and doesn't want to<br>maintain water temperature. The heat pump<br>will be deactivated while the rest of the<br>schedules (including filtration) are allowed to<br>continue. | See " <i>Set Schedule Mode to</i><br>" <i>AWAY</i> "" on the next page. |
| "OFF"            | This mode turns off all schedules. The<br>schedules resume when the schedule mode is<br>set to "AUTO" again. Please note - this will<br>also halt any connected circulation pump<br>activity. This option is not meant for long<br>term usage. | See " <i>Set Schedule Mode to</i><br>" <i>OFF</i> "" on page 16.        |

| PROGRAM<br>MODE | Description                                                                                                    |                                                  |
|-----------------|----------------------------------------------------------------------------------------------------|--------------------------------------------------|
| "ON"            | A group's scheduled programs are set to operate normally.                                                                                                    | See "Set Group Programs to "ON"" on page 16.     |
| "PAUSED"        | A group's scheduled programs will be<br>paused. The programs will automatically<br>resume the next scheduled day. No other<br>group's activities will be effected. | See "Set Group Programs to "PAUSED"" on page 17. |
| "OFF"           | This mode turns off all schedule programs<br>for the group indefinitely. Programs resume<br>when the program mode is set to "ON" again.                            | See "Set Group Programs to "OFF"" on page 18.    |

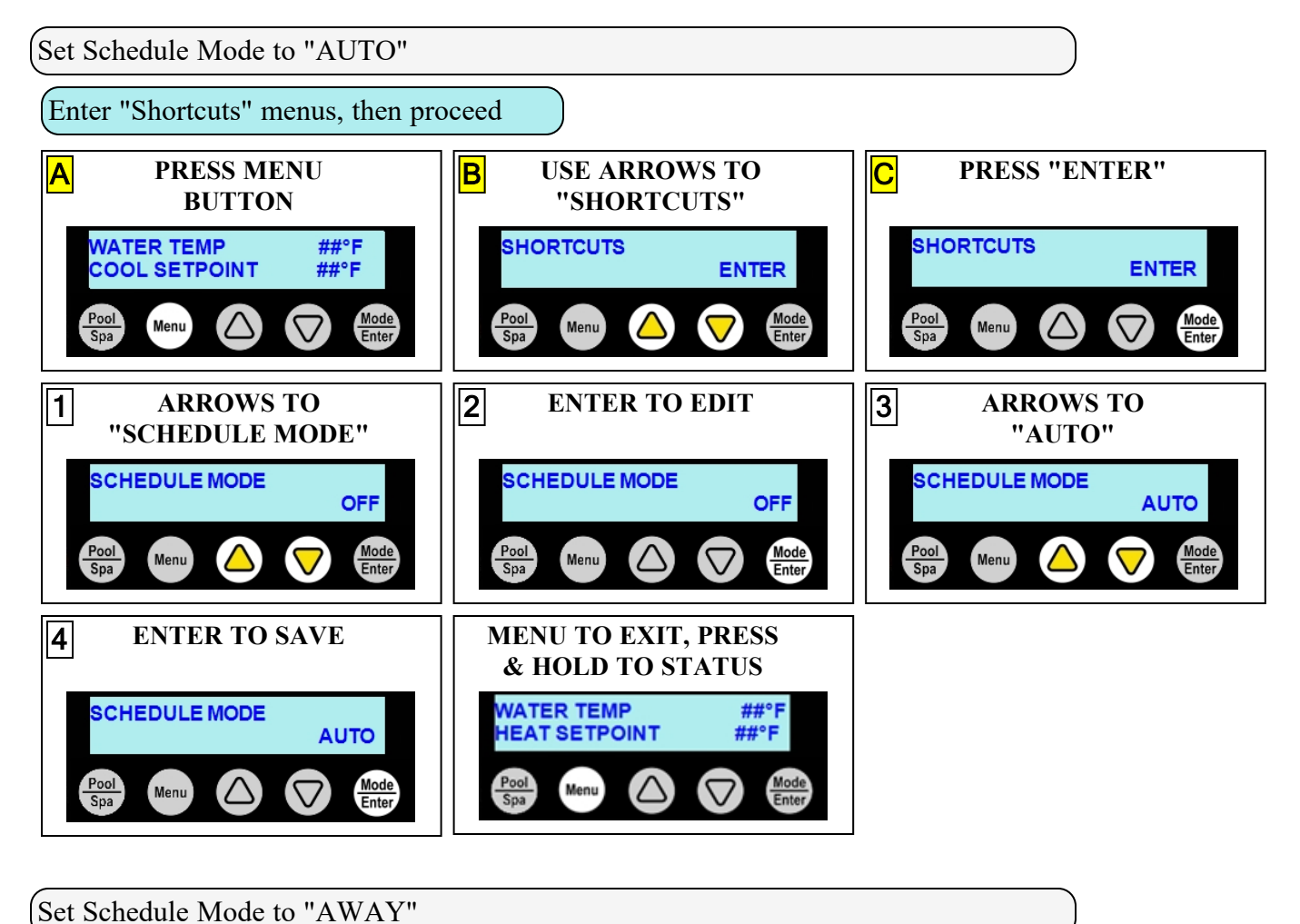

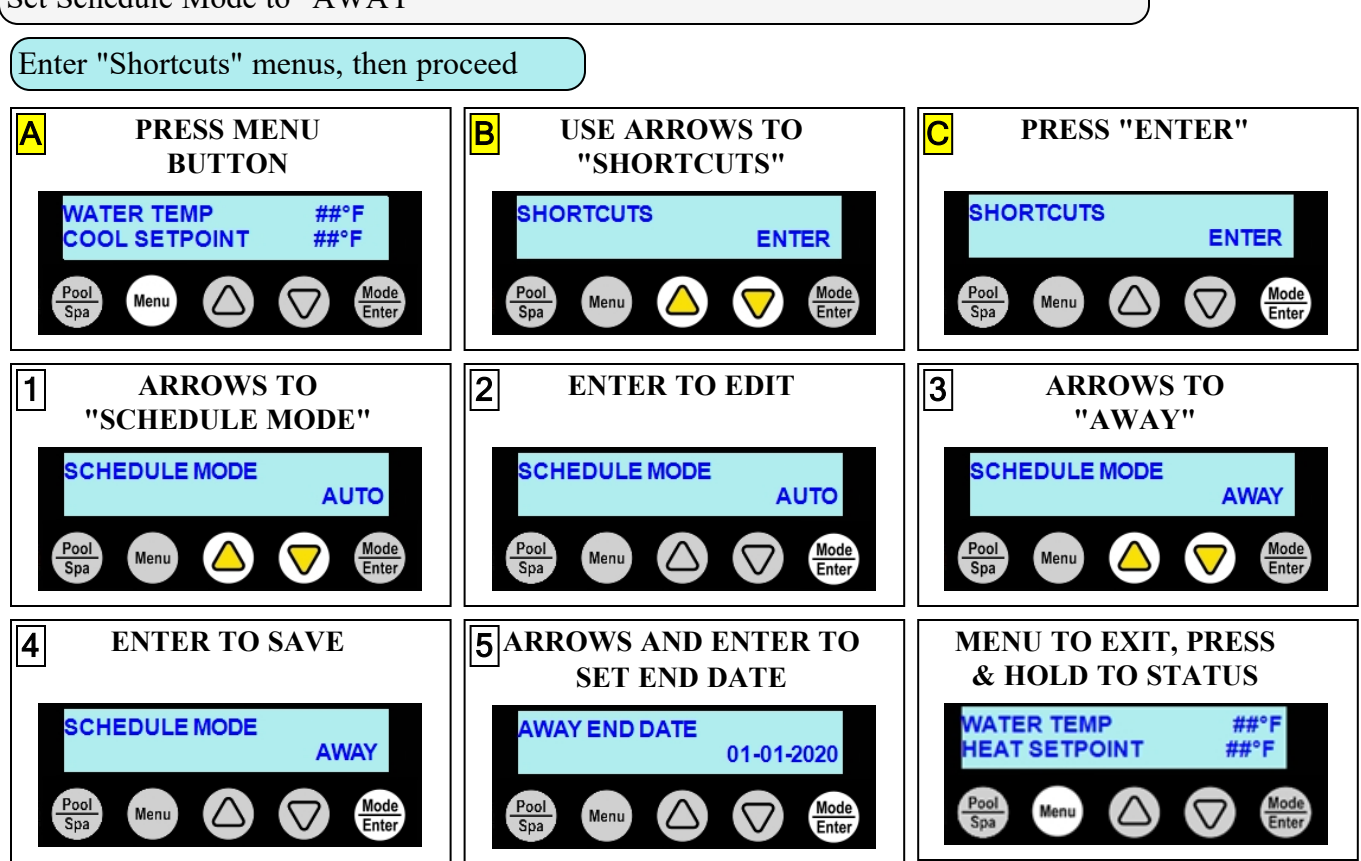

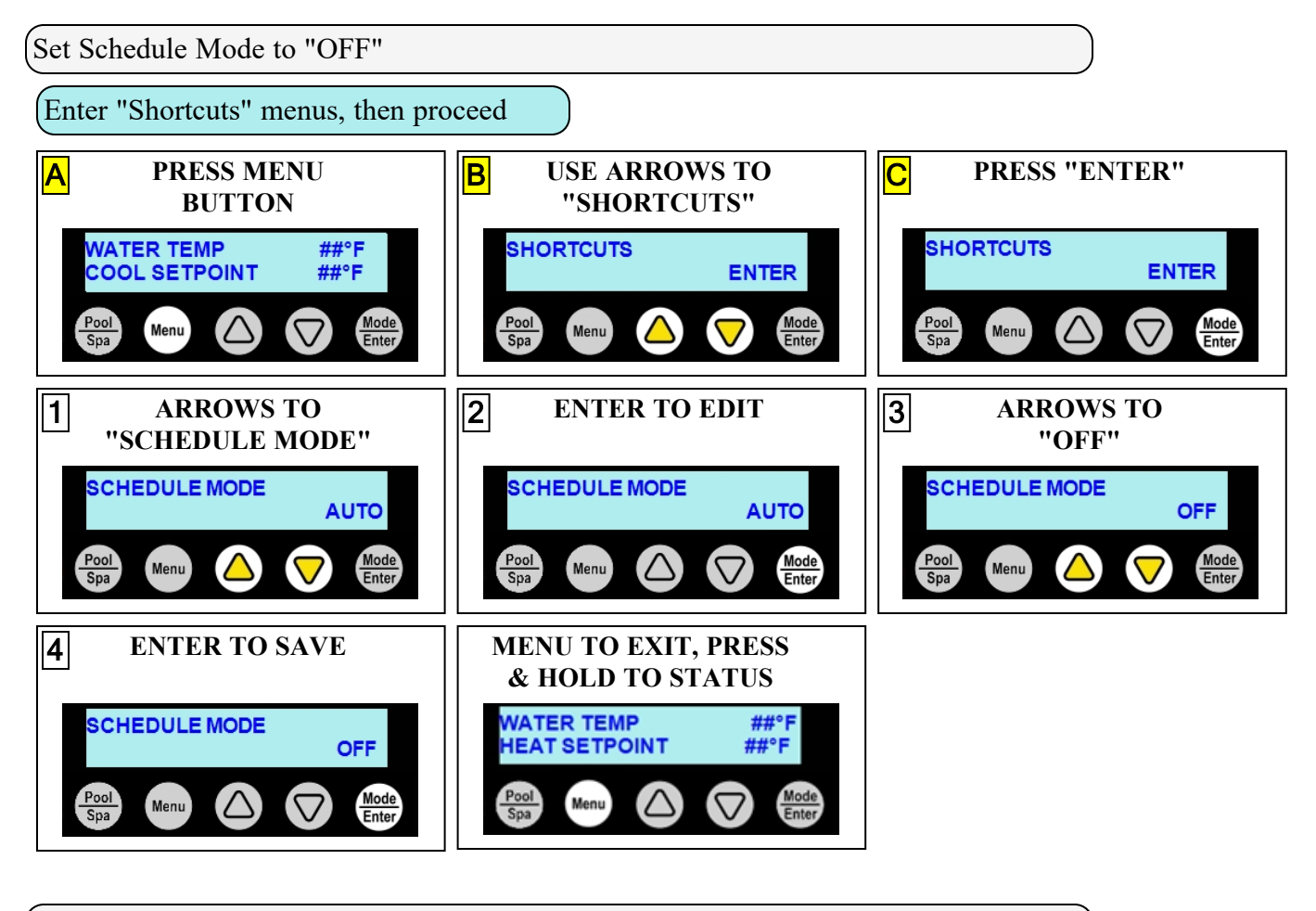

Set Group Programs to "ON"

In the following example, a "Pool" group's set of scheduled programs will be set from "PAUSED" back to "ON".

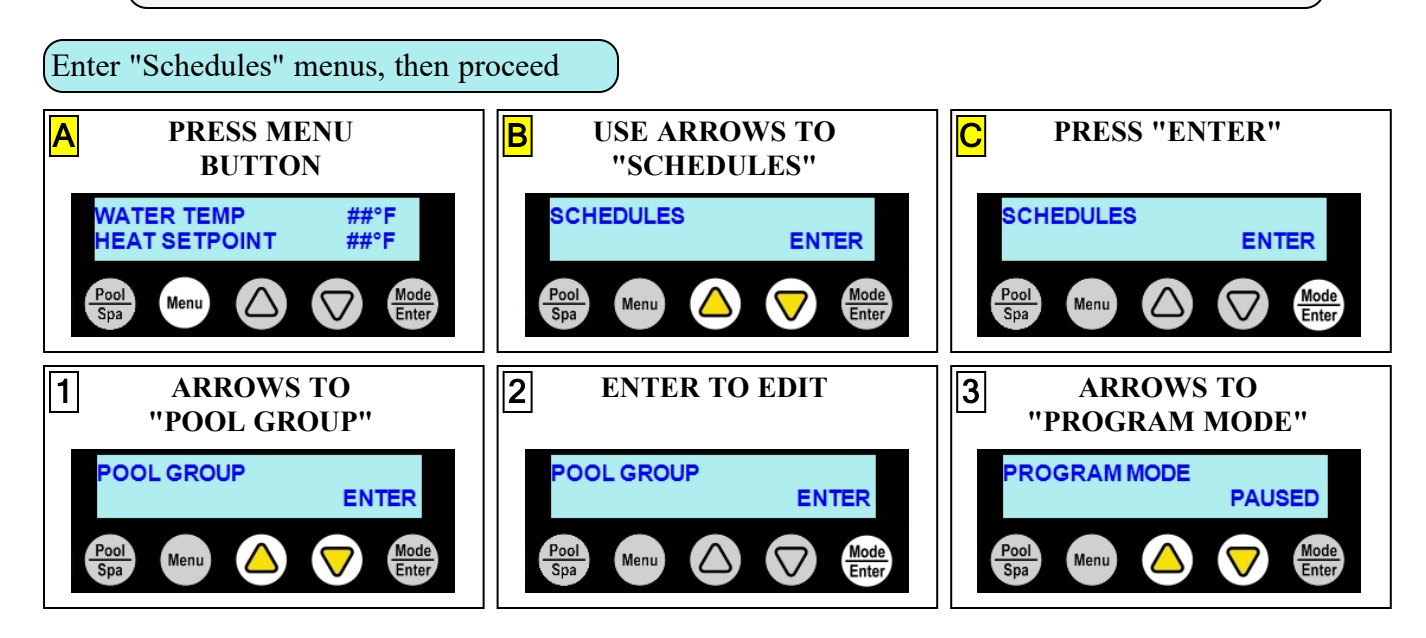

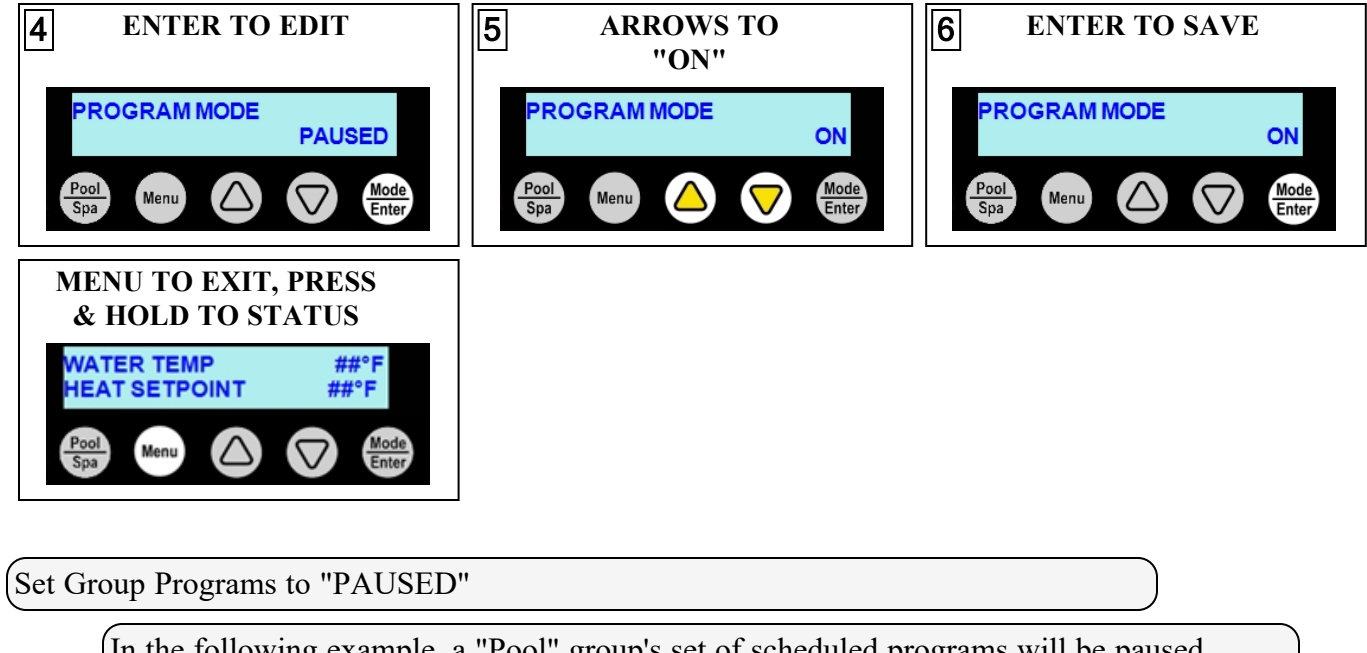

In the following example, a "Pool" group's set of scheduled programs will be paused. This will continue until the programs are set back to "ON".

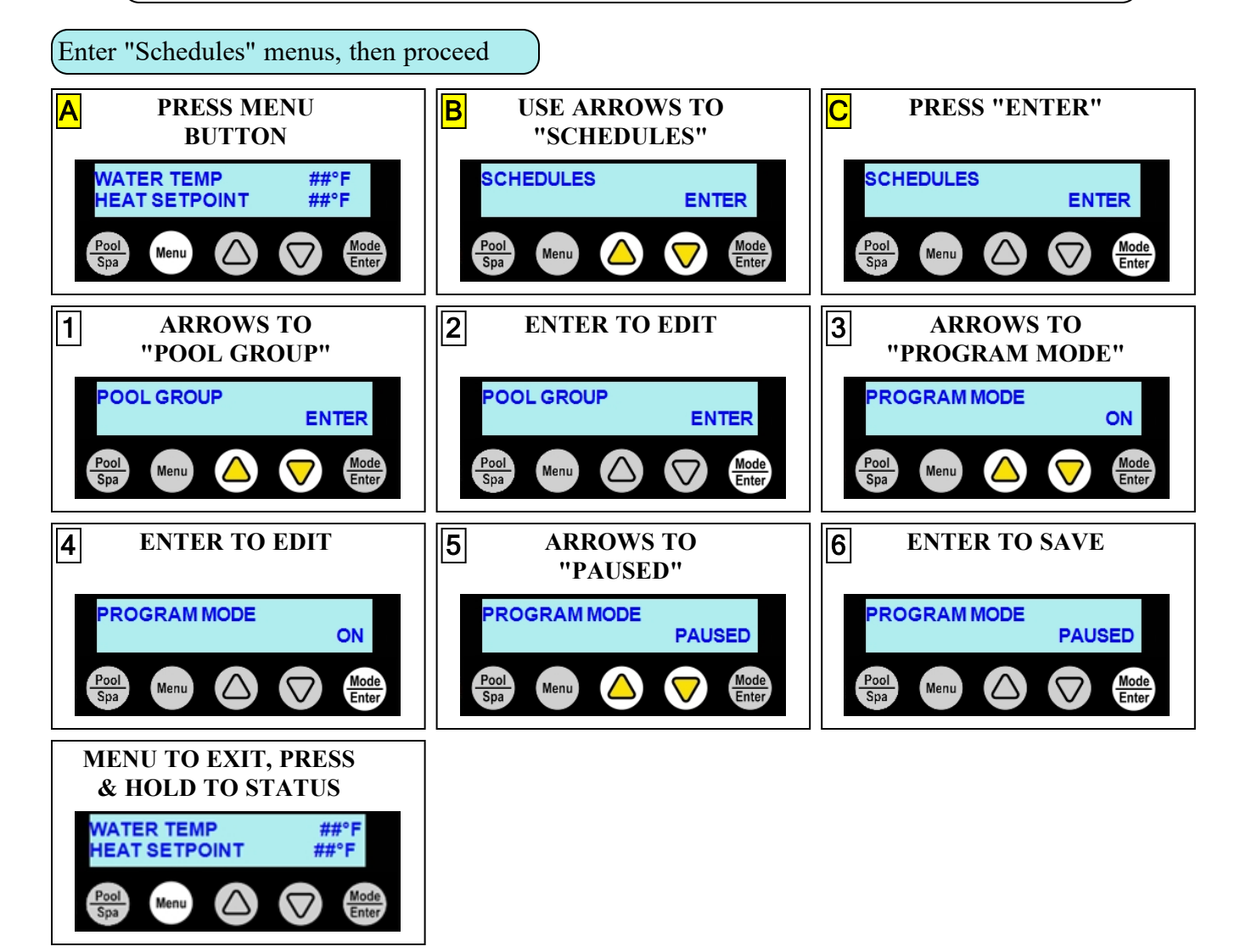

Set Group Programs to "OFF"

In the following example, a "Pool" group's set of scheduled programs will be set from "ON" to "OFF".

The schedules will not resume until the programs are set back to "ON".

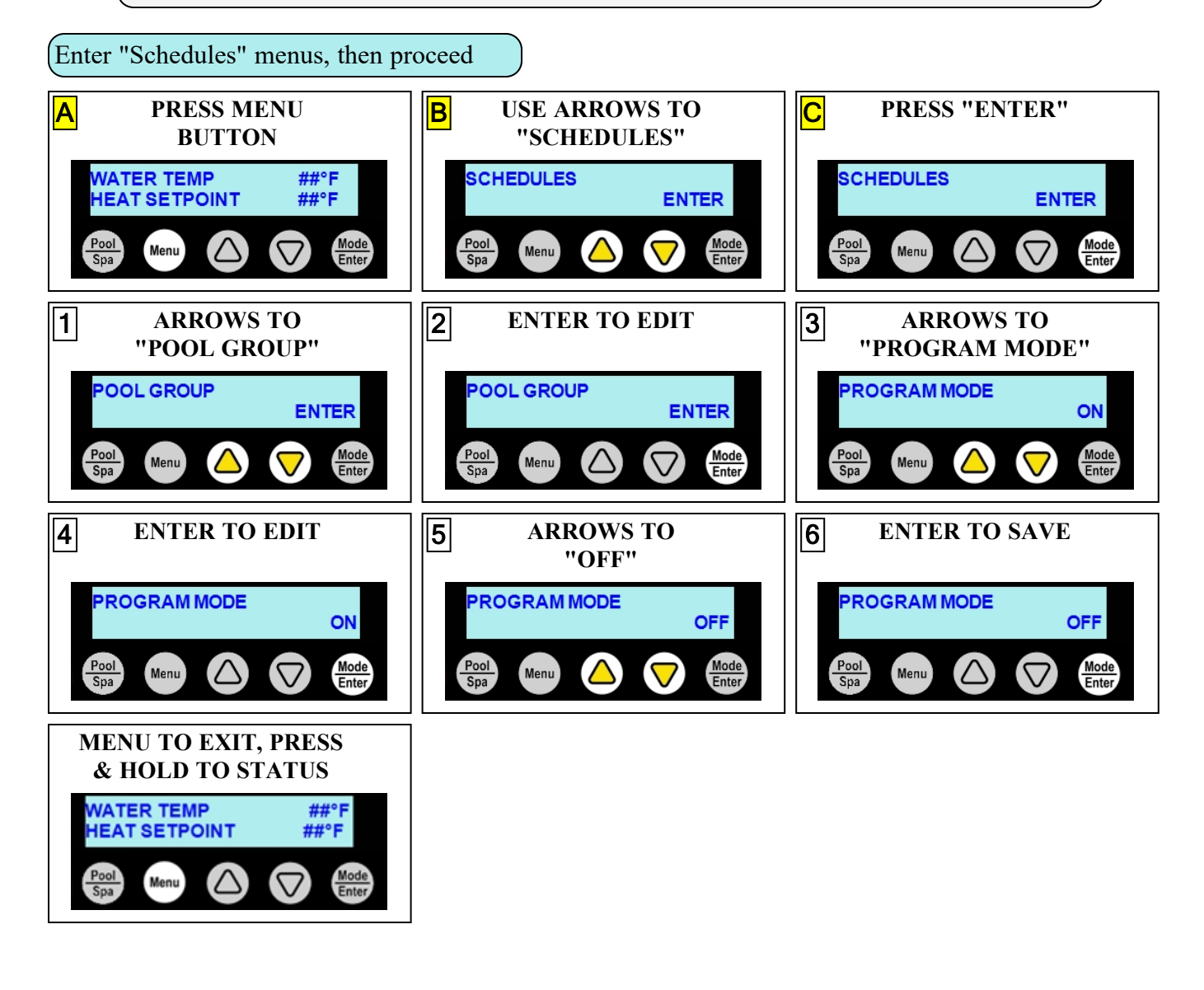

| THIS SECTION:                                         |          |
|-------------------------------------------------------|----------|
| 2.1 Service Mode                                      | <b>,</b> |
| 2.2 Service Help                                      | )        |
| 2.3 Adjustments                                       | )        |
| 2.3.A Adjusting Water Flow Using $\Delta T$ (Delta-T) | 1        |
| 2.3.B Geothermal Menus                                | 3        |
| 2.4 Defaults                                          | 3        |
| 2.4.A Menu Trees                                      | 1        |
| 2.5 Supplemental                                      | 5        |
| 2.5.A Available Accessories                           | 5        |
| 2.5.B Water Chemistry                                 | 7        |
| 2.5.C Cleaning Equipment                              | 3        |
| 2.5.D Clearances                                      | )        |
| 2.5.E Irrigation and Storm Run-Off                    | )        |
| 2.5.F Freeze Protection                               | 1        |
| 2.5.G Initial Heating Recommendations                 | 3        |
| 2.5.H Initial Cooling Recommendations                 | 3        |
| 2.5.I Winterizing                                     | 1        |
| 2.6 System Information                                | 5        |
| 2.6.A Identifying Model Specifications                | 5        |
| 2.6.B Viewing System Information                      | 5        |
| 2.6.C Water Flow Rates                                | 7        |

#### 2.1 Service Mode

The heat pump can be set into a service mode where all connected devices and programmed schedules including the heat pump can be deactivated for servicing. While in service mode, connected devices / equipment can be manually activated as needed.

IΛ

Enter "Shortcuts" menus, then proceed

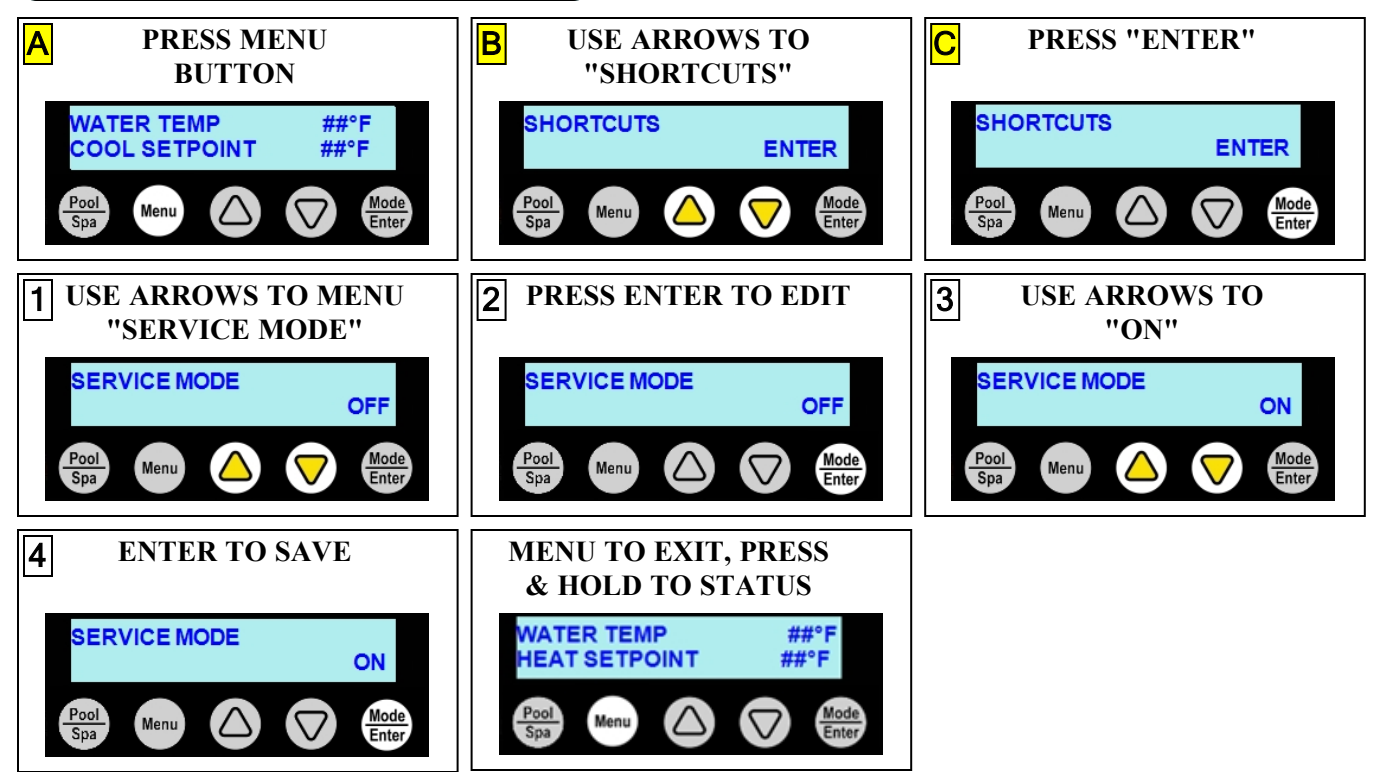

2

When service is complete, repeat above steps setting SERVICE MODE to "OFF".

#### 2.2 Service Help

The following websites will help qualified service technicians service and repair heat pump equipment.

## 

Failure to heed the following will result in injury or death.

- The heat pump utilizes high voltage. Use caution when servicing.
- Heat Pump equipment must be installed within manufacturer specifications and must follow all National and/or State and Local installation guidelines.
- Follow all National Electric Codes (NEC) and/or State and Local guidelines.

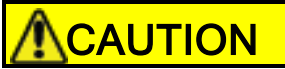

Failure to heed the following may result in minor or moderate injury.

• Servicing of this equipment by anyone other than a qualified technician can result in a safety hazard.

Ordering Parts - <u>https://www.aquacal.com/looking-for-a-part/</u> Sizing Equipment - <u>https://sizing.aquacal.com/</u>

#### 2.3 Adjustments

IN THIS SECTION:

2.3.A Adjusting Water Flow Using ΔT (Delta-T)212.3.B Geothermal Menus23

#### **2.3.A Adjusting Water Flow Using ΔT (Delta-T)**

The Delta-T is the temperature difference between the water temperatures entering and leaving the heat pump.

The equipment can be fine-tuned for maximum performance by balancing water flow rates to maintain an ideal  $\Delta T$ .

#### The adjustment procedure must be completed with the unit in heating mode

#### A.1 Geothermal Menus

These menus are used when adjusting Water Flow Using  $\Delta T$  (Delta-T) on a geothermal heat pump<u>only</u>.

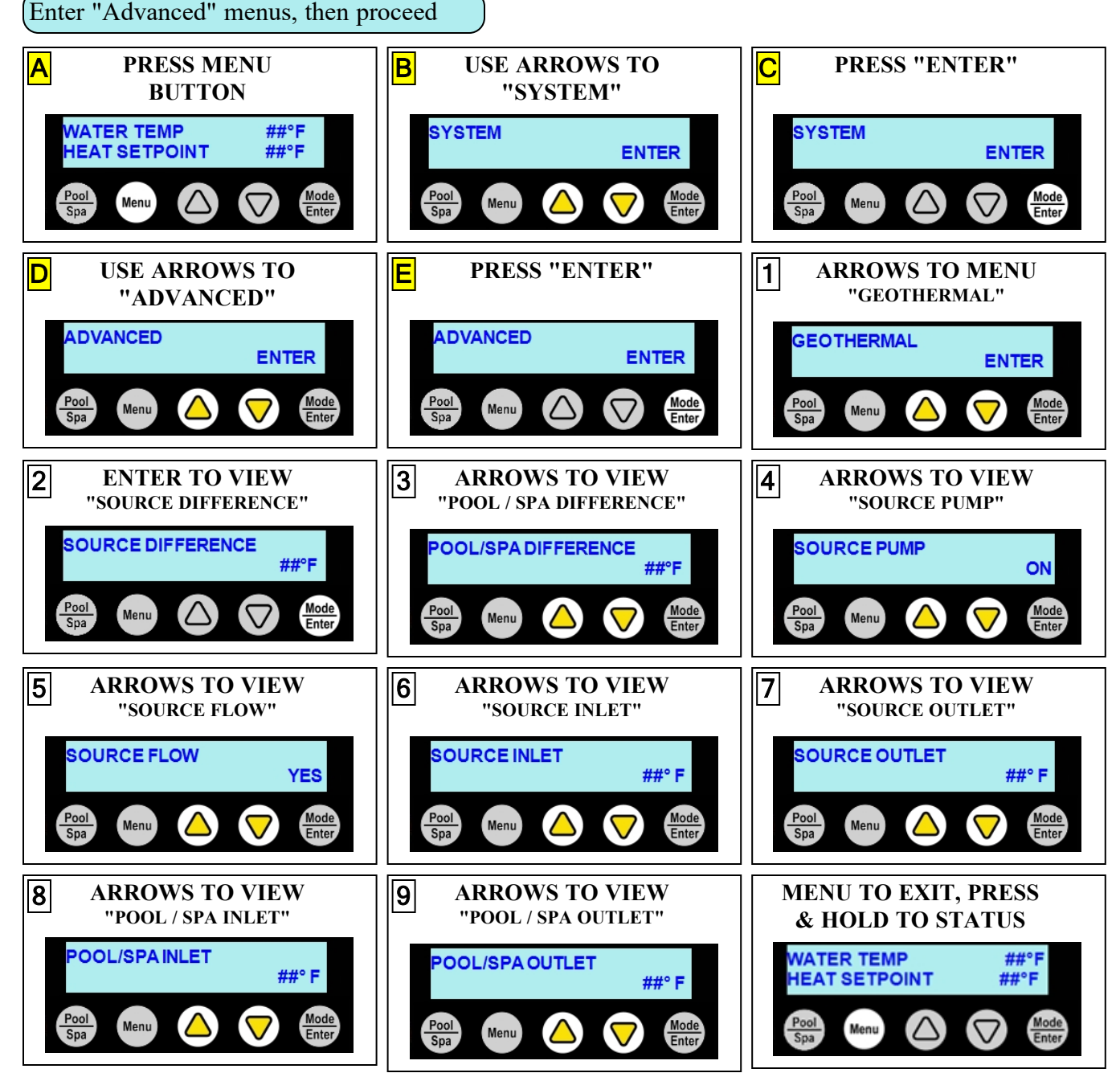

- 2. Deactivate the water filtration pump.
- 3. Confirm that the filters leading to the heat pump are clean.
- 4. Adjust the valves controlling water headed towards the heat pump to the half-open position.
- 5. Adjust the valves controlling water leading away from the heat pump to a fully open position.
- 6. Activate the pool water filtration pump.
- 7. Slowly raise the thermostat temperature until the heat pump activates.
  - The source-water filtration pump will cycle on first.
    - After a four-minute delay, the heat pump's compressor will start.
- 8. With the heat pump running, confirm the source-side water filtration pump is operating properly with adequate flow and no short cycling.
- 9. Wait for water temperatures to stabilize (approximately 5 minutes).
- 10. Open the temperatures differences screen in the Geothermal Menus.
- 11. Adjust valves in the following order using the temperature chart provided.
  - a. Adjust the source-side valve on the heat pump outlet until the correct temperature differential is achieved.
  - b. Adjust the pool-side valve that controls water exiting the heat pump until the correct temperature differential is achieved.
  - c. Wait for water temperatures to stabilize. Then check the source-side temperature again. Re-adjust the valve as needed.
- 12. Mark valves at these positions for future reference.

| HEAT EXCHANGER<br>TYPE  | MODEL | SOURCE-SIDE                                | POOL-SIDE                                           |
|-------------------------|-------|--------------------------------------------|-----------------------------------------------------|
| Titanium pool-side and  | WS03  | 1° to 5° F                                 | $2^{\circ}$ to $4^{\circ}$ F                        |
| source-side exchangers  |       | $(.5^{\circ} C \text{ to } 2.8^{\circ} C)$ | $(1.1^{\circ} \text{ C to } 2.2^{\circ} \text{ C})$ |
|                         | WS05  | 2° to 8° F                                 | 3° to 6° F                                          |
|                         | w 803 | (1.1° C to 4.4° C)                         | (1.7° C to 3.3° C)                                  |
|                         | WS10  | 5° to 12° F                                | 6° to 14° F                                         |
|                         | W 510 | (2.8° C to 6.7° C)                         | (3.3° C to 7.8° C)                                  |
| Titanium pool-side      | WS02  | 6° to 8° F                                 | 1° to 3° F                                          |
| exchanger and           | W 303 | (3.3° C to 4.4° C)                         | (.5° C to 1.7° C)                                   |
| cupronickel source-side | WS05  | 7° to 13° F                                | 2° to 6° F                                          |
| exchanger               | w 503 | (3.9° C to 7.2° C)                         | (1.1° C to 3.3° C)                                  |
|                         | WS10  | 6° to 11° F                                | 6° to 14° F                                         |
|                         | WSIU  | (3.3° C to 6.1° C)                         | (3.3° C to 7.8° C)                                  |

Table 1 - Temperature Chart (Water Source)

| HEAT EXCHANGER<br>TYPE           | MODEL | SOURCE-SIDE                      | SPA-SIDE                         |
|----------------------------------|-------|----------------------------------|----------------------------------|
| Titanium ThermoLink <sup>®</sup> | SP05  | 2° to 8° F<br>(1.1° C to 4.4° C) | 3° to 6° F<br>(1.7° C to 3.3° C) |

Table 2 - Temperature Chart (Sun Power)

#### PLEASE NOTE -

- Temperature differences are based on pool and source water temperatures of 69° to 75° F. (20.5° to 23.8° C)
- For water temperatures outside this range, contact AquaCal<sup>®</sup>. See "*Contacting AquaCal AutoPilot, Inc.*" on page 1.

#### 2.3.B Geothermal Menus

These menus are used when adjusting Water Flow Using  $\Delta T$  (Delta-T) on a geothermal heat pump <u>only</u>. (See "*Adjusting Water Flow Using*  $\Delta T$  (*Delta-T*)" on page 21 for more information.)

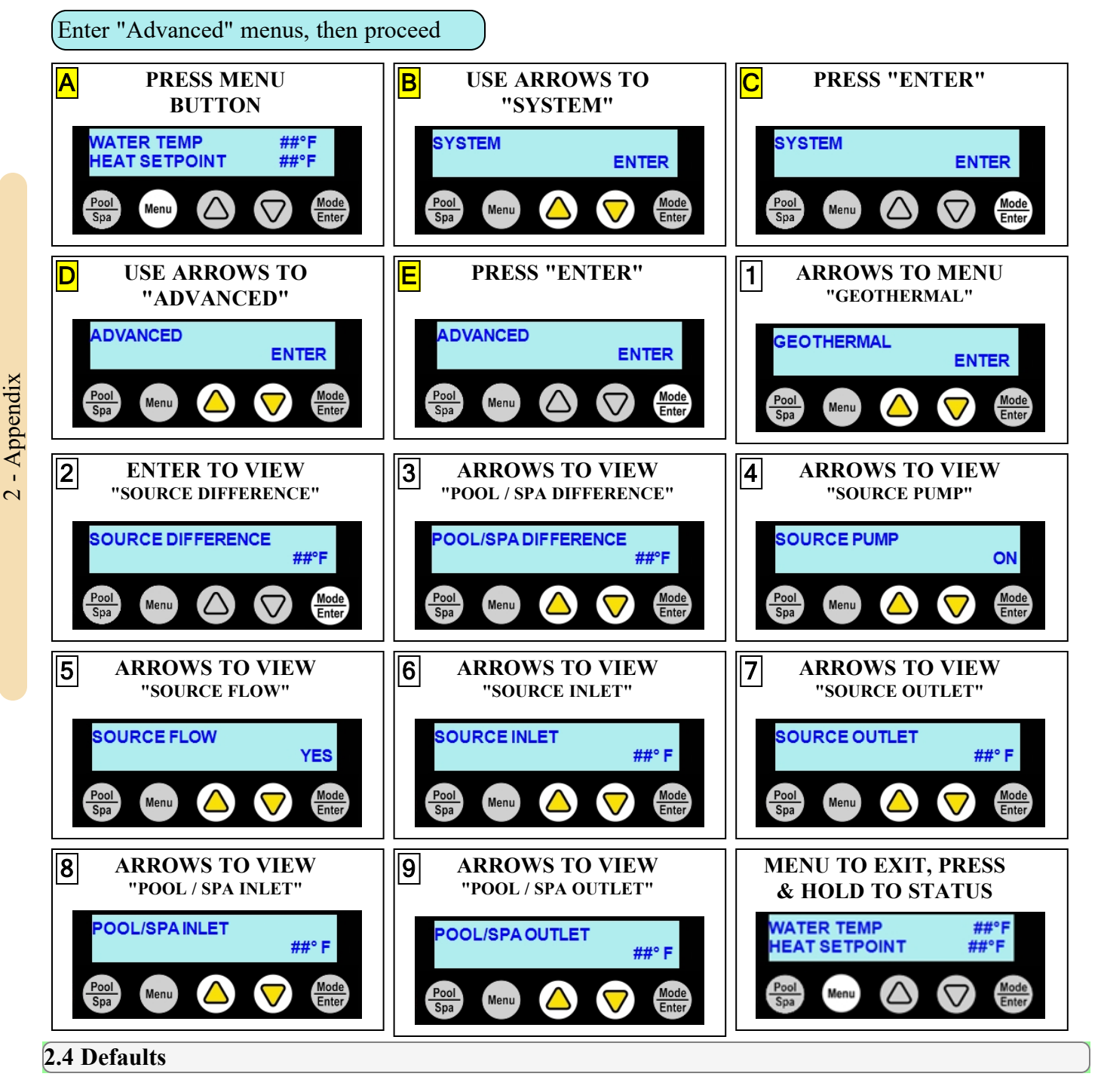

IN THIS SECTION:

2.4.A Menu Trees .....

#### 2.4.A Menu Trees

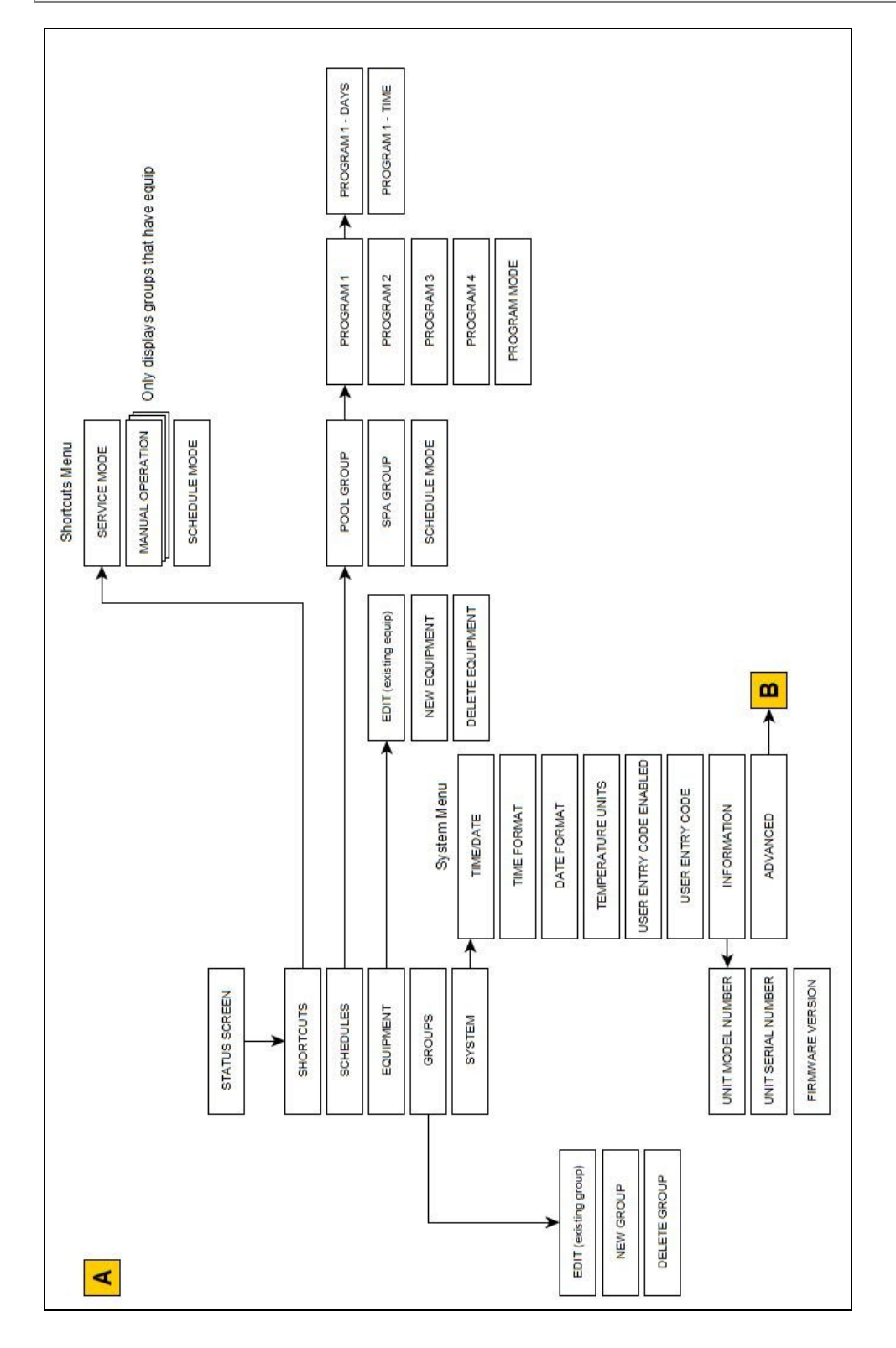

.24

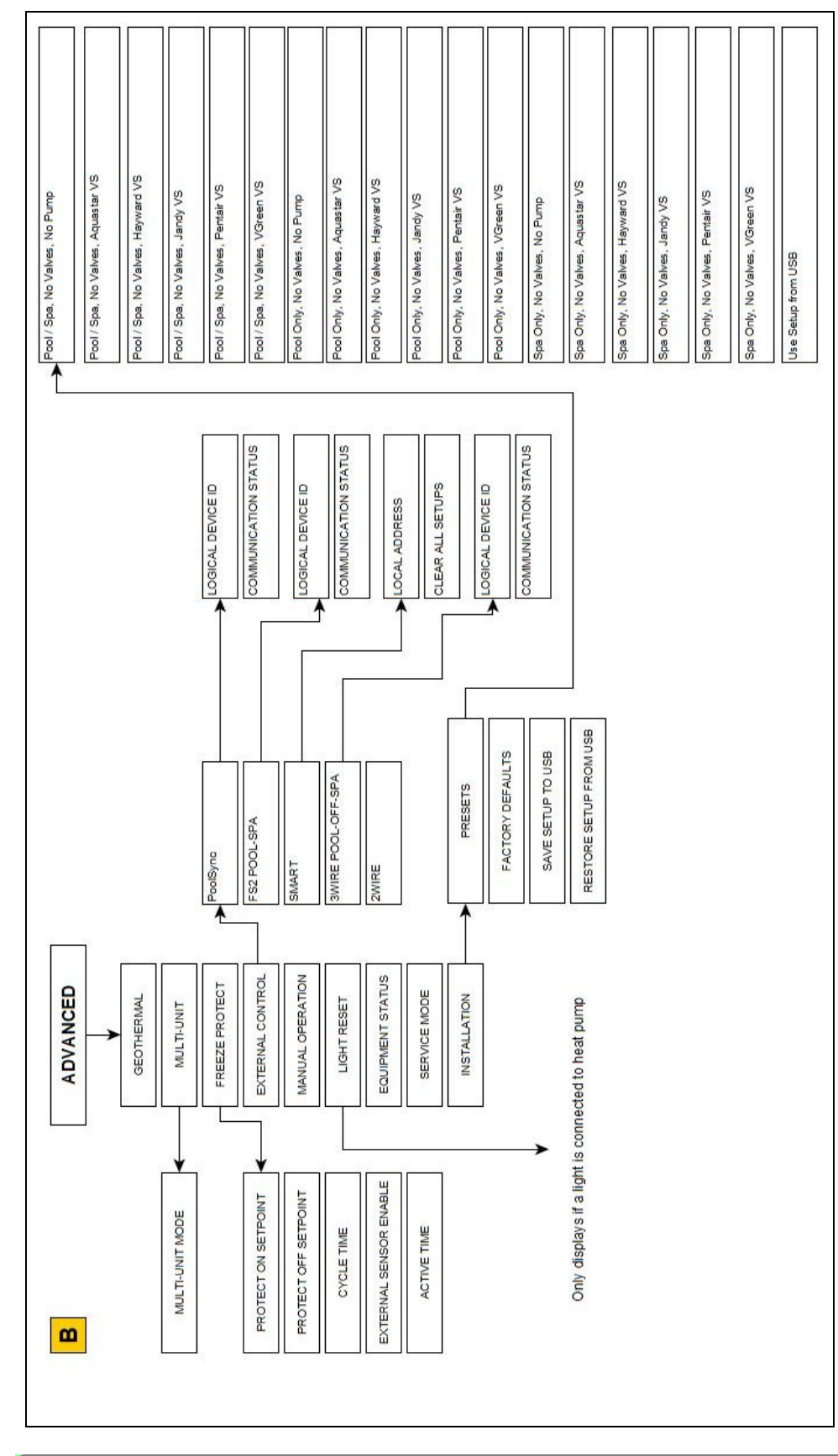

## 2.5 Supplemental

2 - Appendix

| 2.5.A Available Accessories           | ••••••            |
|---------------------------------------|-------------------|
| 2.5.B Water Chemistry                 | ••••••••••••••••• |
| 2.5.C Cleaning Equipment              |                   |
| 2.5.D Clearances                      |                   |
| 2.5.E Irrigation and Storm Run-Off    |                   |
| 2.5.F Freeze Protection               |                   |
| 2.5.G Initial Heating Recommendations |                   |
| 2.5.H Initial Cooling Recommendations |                   |
| 2.5.1 Winterizing                     |                   |

#### 2.5.A Available Accessories

Accessories may be purchased through an authorized dealer of AquaCal<sup>®</sup> products.

#### (Bypass Valve Kit (# STK0135)

- When high flow rates are outside recommended specifications, please use this kit or an alternative bypass valve system.
- This kit can be used to control excessive water flow through the heat pump. It provides automatic flow adjustments for most applications.

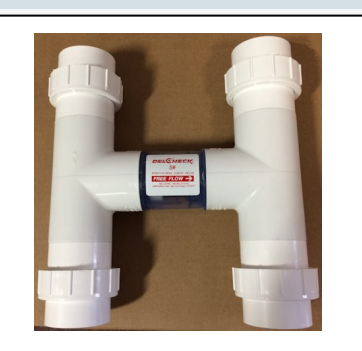

#### Expansion Board Upgrade Kit (# STK0271)

• This kit contains an upgrade board that will give the heat pump direct control of actuators, circulation pumps, and relaycontrolled devices.

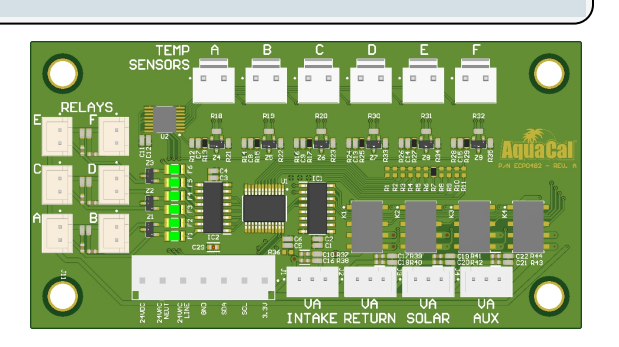

#### Liquid Blankets

- An invisible liquid heat barrier designed to retain heat and extend the swimming season.
- AquaCal<sup>®</sup> recommends <u>Lo-Chlor<sup>®</sup></u> Aqua Blanket<sup>™</sup>.

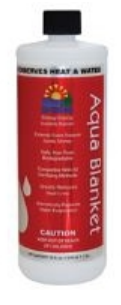

#### (Plumbing Unions

• 2 Inch Unions - (# PLS2627)

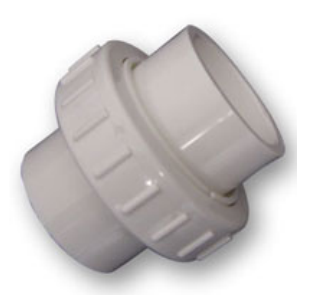

#### (PoolSync<sup>®</sup> WI-FI Controller (ECP0343)

- This kit will add WiFi control capabilities to the heat pump.
- Contact installing dealer to order this product.

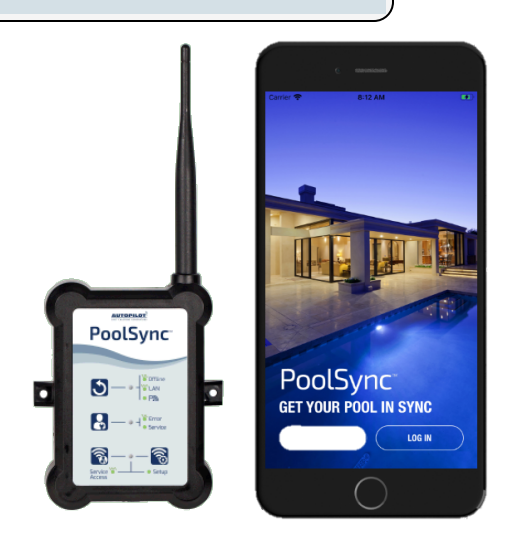

#### Temperature Port Kit (# STK0096)

- This port can be used to adjust water flow using Delta-T.
- The kit comes with port, installation components, and a temperature probe.

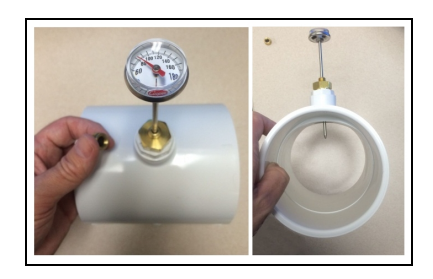

#### 2.5.B Water Chemistry

Check water chemistry regularly and maintain within recommended levels. Standards vary in different residential and commercial applications. Follow all local applicable codes.

## NOTICE

Failure to heed the following may result in damage to equipment.

- Do not allow water to flow through the heat pump when refinishing or acid washing a pool. Use an installed bypass to route water away from the heat pump or deactivate the filter pump.
- To avoid damage to equipment, monitor and maintain chemistry within recommended levels.

| CHEMISTRY LEVEL CHART |                  |                                   |  |
|-----------------------|------------------|-----------------------------------|--|
| (RESIDENTIAL)         |                  |                                   |  |
| CHEMICAL              | POOLS            | SPAS                              |  |
| Chlorine              | 1.0 – 3.0 ppm    | 3.0 – 5.0 ppm                     |  |
| Chlorine              | (1 - 3 mg/L)     | (3 - 5 mg/L)                      |  |
| Bromine               | 2.0 – 6.0 ppm    | 2.0 – 6.0 ppm                     |  |
|                       | (2 - 6  mg/L)    | (2 - 6  mg/L)                     |  |
| Cuanuis Asid          | 30 – 50 ppm      | 30 – 50 ppm                       |  |
|                       | (30 – 50 mg/L)   | (30 – 50 mg/L)                    |  |
| pН                    | 7.4 - 7.6        | 7.4 - 7.6                         |  |
| Total                 | 80 – 120 ppm     | 80 – 120 ppm                      |  |
| Alkalinity            | (80 – 120 mg/L)  | (80 – 120 mg/L)                   |  |
| Calcium               | 200 – 400 ppm    | 150 – 250 ppm                     |  |
| Hardness              | (200 – 400 mg/L) | (150 – 250 mg/L)                  |  |
| Total<br>Dissolved    | 0 - 1500  ppm    | 1500 (1.5 g/L) ppm above start-up |  |
|                       | (0 - 1.5  g/L)   | of total dissolved solids in spas |  |
| Solids                |                  |                                   |  |

<sup>\*</sup> Salt from a chlorine generator is not included in Total Dissolved Solids.

#### **2.5.C** Cleaning Equipment

Cleaning and polishing the heat pump regularly can protect its appearance and longevity. More frequent servicing may be required for heat pumps located in sandy or coastal areas where sand and salt spray can damage equipment.

## 

Failure to heed the following may result in injury or death.

• Possible electric shock hazard - Deactivate power to all electrical devices on the pad when washing heat pump. Do not restore electrical power until equipment is completely dry.

### NOTICE

Failure to heed the following may result in damage to equipment.

- Do not use a pressure cleaner to wash the heat pump. Damage to heat pump components may result. If using a hose-end spray nozzle adjust the spray pattern to low strength only.
- Do not spray water directly into the interior of the heat pump; damage to components may result.
- Do not use chemicals on the display panel.

#### Cleaning

- 1. Wash cabinet using a <u>low-pressure</u> water hose.
- 2. While the heat pump is still wet, use an approved cleaning agent to clean the exterior of the heat pump. Do not use chemicals on the display panel.
- 3. Use a detergent-dampened cloth to wipe the heat pump's exterior cabinet.
- 4. Flush all exterior with fresh water using a low-pressure water hose.
- 5. Dry the cabinet's exterior using a soft cloth.

#### **APPROVED CLEANING AGENTS**<sup>•</sup>

Fantastic®

Formula 409®

Cascade®

All Power Plain Detergent (3% Solution)

Table 3 - Cleaning Agents

• The trademarks used in approved cleaning agents are the property of their owners and are not related to AquaCal<sup>®</sup>.

#### Polishing

- 1. Polish the heat pump's cabinet panels using an approved polishing agent and following the manufacturer's instructions. **Do not use chemicals on the display panel.**
- 2. Rinse the heat pump panels with fresh water, wipe, and buff panels using a dry soft cloth.
- 3. Allow heat pump interior and surrounding equipment to "air-dry" for several hours prior to restoring electrical power.

#### **APPROVED POLISHING AGENTS**<sup>•</sup>

Simoniz® Wax

Glo-Coat<sup>®</sup>

Armor All® Protectant

Table 4 - Polishing Agents

• The trademarks used in approved polishing agents are the property of their owners and are not related to AquaCal<sup>®</sup>.

#### 2.5.D Clearances

- Avoid storing corrosive chemicals near the heat pump to minimize potential damage to the exterior of the heat pump.
- Avoid placing objects near or on top of the heat pump. This includes shrubbery and lawn furniture. These objects will hinder maintenance access.
- Heat pumps must not be installed indoors or in enclosed areas.

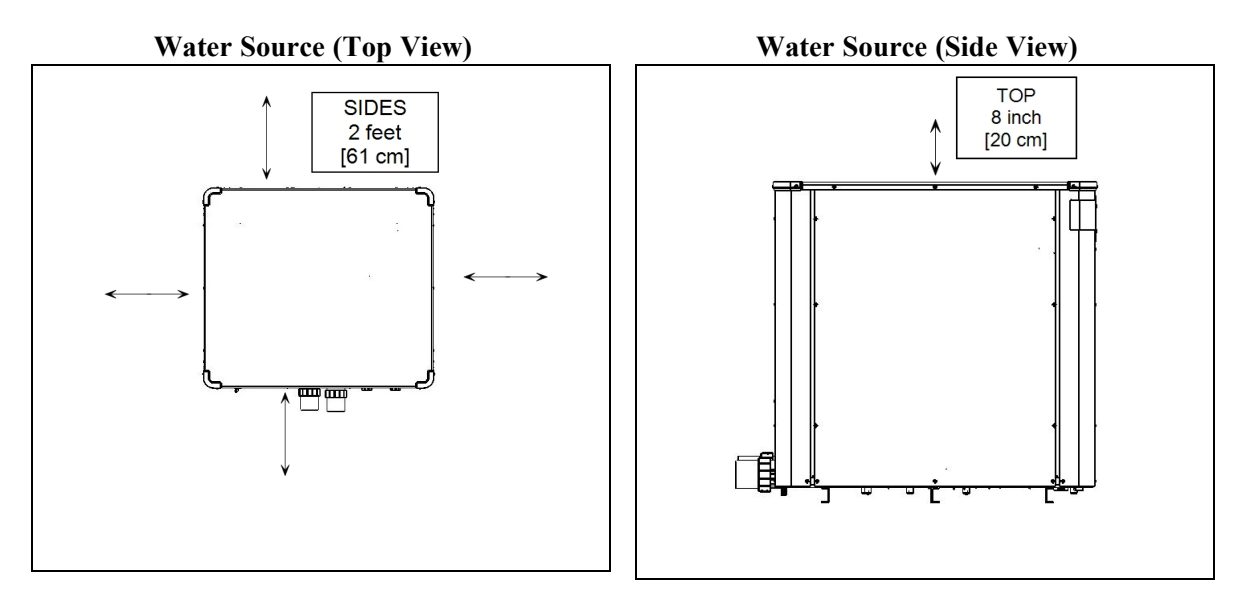

#### 2.5.E Irrigation and Storm Run-Off

- Irrigation water may damage heat pump components. Direct irrigation water away from the heat pump.
- The heat pump will withstand normal rainfall. Do not allow a roof slope to direct rainwater onto the heat pump. Have a gutter installed on the roof edge to direct this water away from the heat pump. Or install the heat pump in another location.

#### 2.5.F Freeze Protection

#### NOTICE

Failure to heed the following may result in damage to equipment.

- By default (from the factory) the Freeze Protection feature *WILL NOT* protect the heat pump.
  - The Freeze Protection feature is dependent on equipment controlled by properly configured groups. Damage due to improperly configured or operated heat pumps are not covered under warranty.

When the heat pump and freeze protection has been properly configured to control the circulation pump, water is circulated through designated group's plumbing circuits in 5 minute cycles. The water circulation lowers the chances of water freezing in those circuits. See <u>Product Manual Options</u> for more information on available heat pump options and properly configuring groups.

Requirements for Freeze Protection

- A circulation pump must exist in the group to be protected.
- Water flow must be properly directed through a group's plumbing circuit.
- The group's freeze protection option must be set to on.

#### If properly configured:

- Freeze protection will automatically activate when the water temperature falls below 37° F (3° C).
- When the water temperature rises to  $42^{\circ}$  F (6° C), freeze protection will deactivate.
- These set temperatures and cycle times can be adjusted as needed in settings. See "*Adjusting Freeze Protection Options*" on the facing page.

#### NOTE:

- Freeze protection is meant to be temporary. If freezing temperatures will continue for an extended time frame, the pool equipment <u>must</u> be winterized.
- The heat pump will not attempt to heat water in freezing conditions.
- As a group cycles on and off, any devices contained within that group will also cycle on and off. If this behavior is undesirable, the device can either be removed from the group or manually deactivated.
- If a freeze protection air sensor has been installed and enabled, the air will be monitored instead of water.

#### (Adjusting Groups to Allow Freeze Protection

In the following example, a "FOUNTAIN" group is edited to enable freeze protection.

Enter "Groups" menus, then proceed

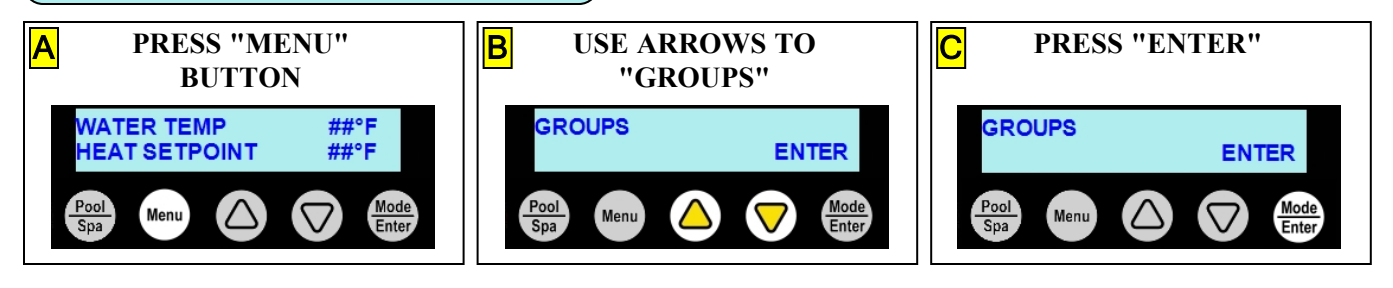

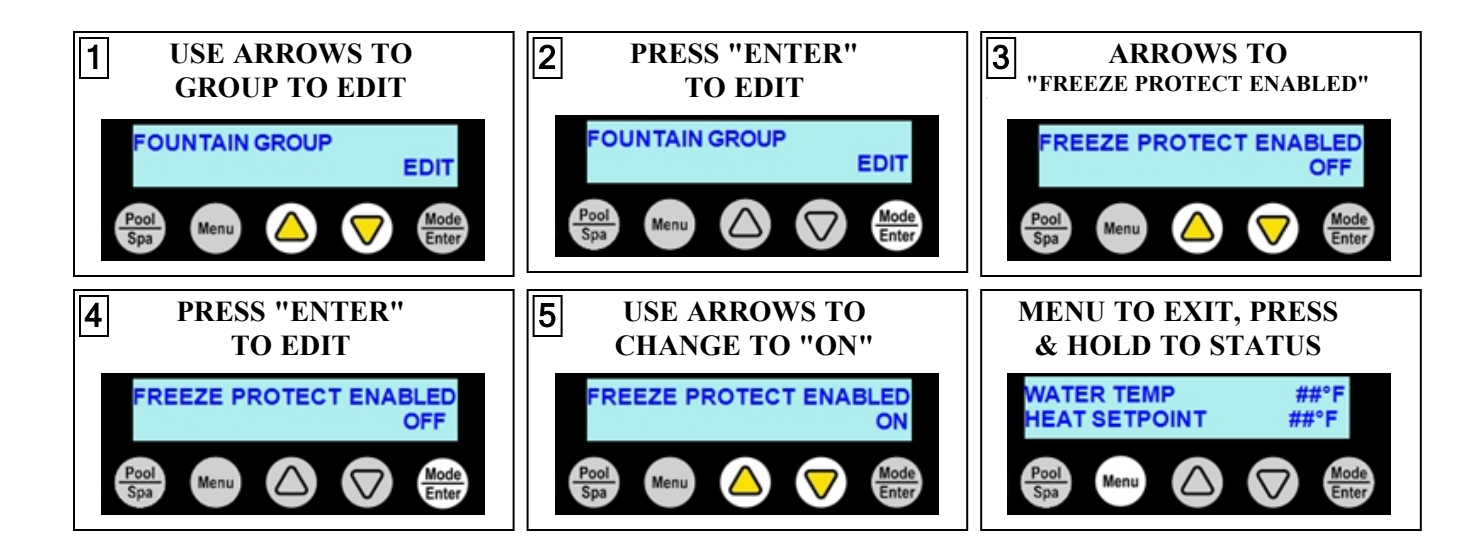

Adjusting Freeze Protection Options

NOTICE

Failure to heed the following may result in damage to equipment.

• Use extreme care when setting and adjusting freeze protection options. Improper freeze protection settings can cause damage to equipment. This is not covered by heat pump warranty.

Available freeze protection options:

- "PROTECT ON SETPOINT" can be adjusted from 33° F to 39° F (.6° C to 4° C). The default is 37° F (3° C).
- "PROTECT OFF SETPOINT" can be adjusted from 40° F to 45° F (4° C to 7° C). The default is 42° F (5.5° C).
- "CYCLE TIME" can be adjusted from 5 to 20 minutes. The default is 5 minutes.
- "ACTIVE TIME" can be adjusted from 15 to 120 minutes. The default is 60 minutes.

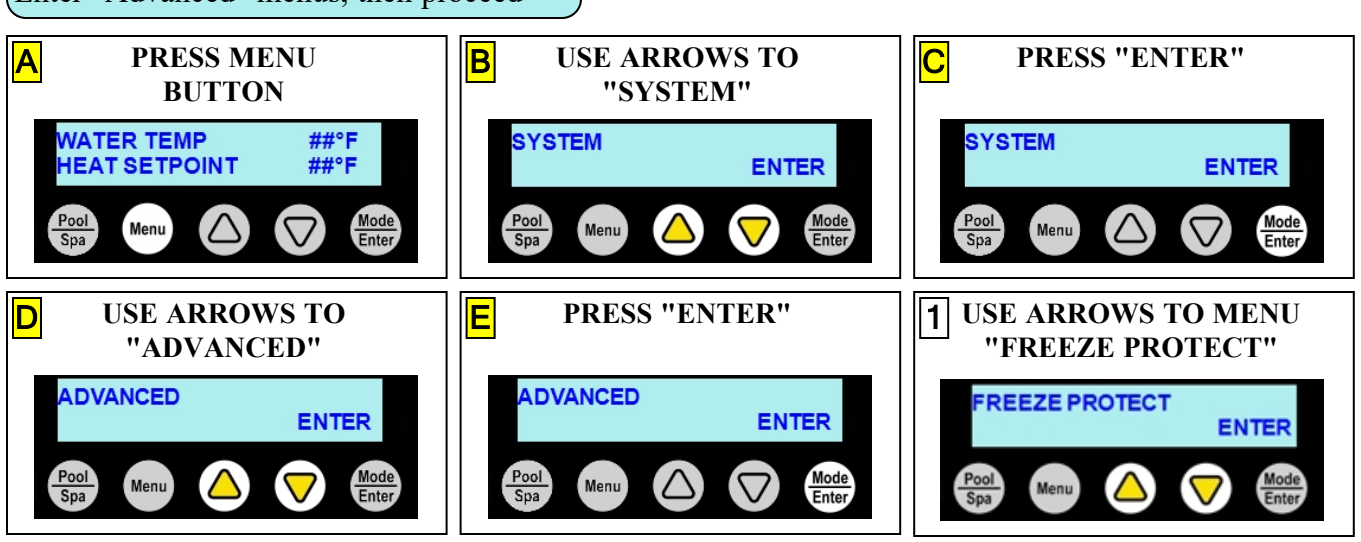

#### Enter "Advanced" menus, then proceed

2 - Appendix

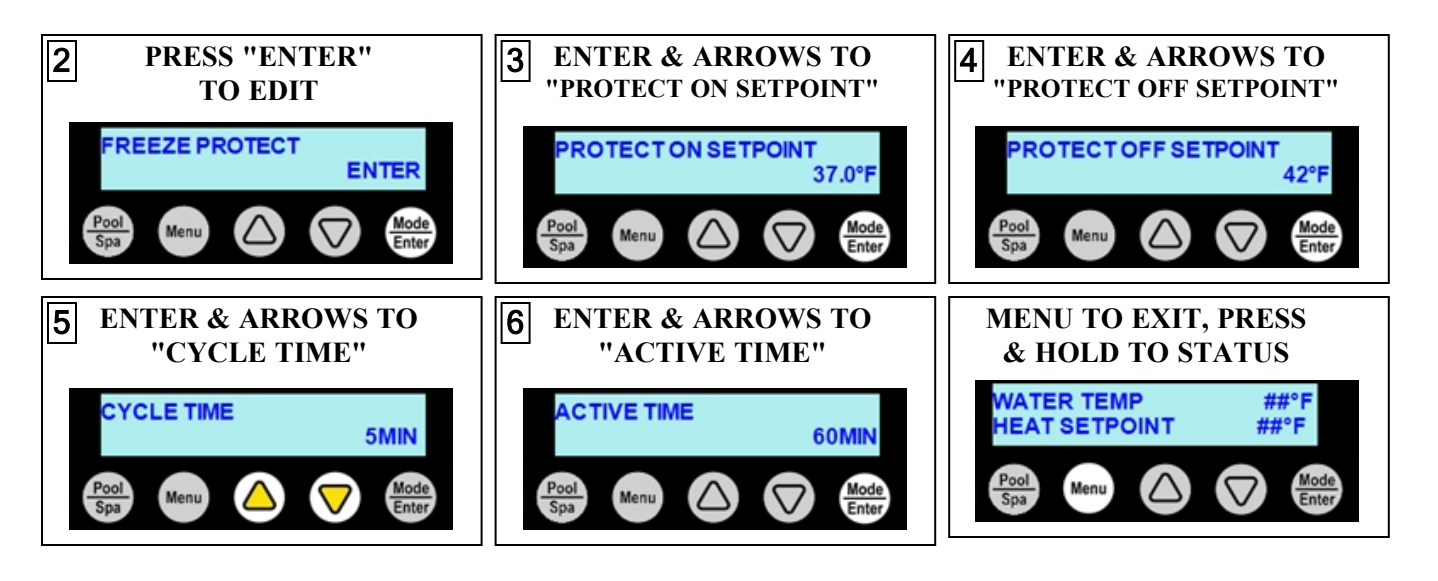

#### 2.5.G Initial Heating Recommendations

The following recommendations will reduce the amount of time required to heat a pool. **If unsure of equipment heating capability, review equipment data plate.** See "*Identifying Model Specifications*" on page 36.

#### NOTE

Using a pool blanket or liquid blanket can allow the water to retain heat and have quicker heating times. See "Liquid Blankets" on page 26.

- 1. Confirm the valves are turned to the correct body of water.
- 2. Set the pool time clock to 24 hour operation.
- 3. Confirm the mode has been set to "HEAT" mode.
- 4. Set the desired temperature "HEAT SETPOINT" for the water.
- 5. After the desired temperature has been reached, reset circulation pump time clock to normal time frame.

#### **2.5.H Initial Cooling Recommendations**

The following recommendations will reduce the amount of time required to cool a pool or cold plunge application. **If unsure of equipment cooling capability, review equipment data plate.** See "*Identifying Model Specifications*" on page 36.

- 1. Confirm the valves are turned to the correct body of water.
- 2. Set the pool time clock to 24 hour operation.
- 3. Confirm the mode has been set to "COOL" mode.
- 4. Set the desired temperature "COOL SETPOINT" for the water.
- 5. After the desired temperature has been reached, reset circulation pump time clock to normal time frame.

#### 2.5.1 Winterizing

Failure to properly winterize the heat pump as needed may result in serious equipment damage.

## 

Failure to heed the following will result in injury or death.

- Deactivate power while routing wiring to control board.
- Heat Pump equipment must be installed within manufacturer specifications and must follow all National and/or State and Local installation guidelines.
- Follow all National Electric Codes (NEC) and/or State and Local guidelines.

## WARNING

Failure to heed the following may result in injury or death.

• Deactivate all electrical power to heat pump before performing hard freeze procedures.

### NOTICE

Failure to heed the following may result in damage to equipment.

- Failure to winterize heat pump may result in serious equipment damage. Freeze damage is not covered under the heat pump warranty.
- While the plumbing connections are in the winterized condition (not fully tightened), it is imperative that water not run through the heat pump. Loss of water through loose plumbing connections may result in damage to circulation pump, pool and spa structures, and other equipment.

#### **Light Freeze Conditions**

A light freeze is when the ambient air temperature falls below 32 degrees Fahrenheit (0° C) for less than 8 <u>hours</u>. Typically during light freeze conditions circulating (or moving) water will not freeze. Temporarily activate the filter pump for continuous operation during light freeze conditions. If the heat pump is directly controlling a water circulation pump, any groups marked as requiring freeze protection will automatically have water circulated to the equipment. See "*Freeze Protection*" on page 31.

#### Hard Freeze Conditions

A hard freeze is when the ambient air temperature falls below 32 degrees Fahrenheit (0° C) for more than <u>8 hours</u>. In areas where this condition is prevalent and sustained, the heat pump MUST be winterized for hard freeze conditions. Follow the correct procedure depending on the type of heat exchanger found in the heat pump.

#### PLEASE NOTE - WHEN WINTERIZING WATER SOURCE UNITS

For Water Source units both the pool and the source sides must be winterized. Your Water Source unit may have two different heat exchanger types on pool and source sides. Be sure to properly identify and follow the correct procedure for both heat exchanger types in your unit.

- 1. Disconnect the plumbing to the heat pump at connection unions (removal is counterclockwise).
- 2. Allow water to drain completely from the heat pump. Expect to see a lot of water drain out at first, and then a small amount to continue to drain out over a long period.
- 3. After heat pump has fully drained, loosely reconnect plumbing connection unions.
- 4. Winterizing is complete.
- 5. When ready to use the heat pump again, hand-tighten connection unions. Reconnect electrical power, and set the operating mode on the heat pump. Activate the filter pump.

#### Cupronickel Tube in Tube Exchanger

- 1. Disconnect the plumbing to the heat pump at connection unions (removal is counterclockwise).
- 2. Place a garden hose into the inlet side of the heat pump; wrap a clean rag around the hose to form a temporary seal.
- 3. Turn on the garden hose water supply.
- 4. Allow water to run through the heat exchanger for 2-3 minutes; fresh water should be seen exiting the pool's out-port.
- 5. Place a garden hose into the outlet side inlet of the heat pump; wrap a clean rag around the hose to form a temporary seal.
- 6. Turn on the garden hose water supply.
- 7. Allow water to run through the heat exchanger for 2-3 minutes; fresh water should be seen exiting the pool's in-port.
- 8. Place an air hose into the water inlet of the heat pump; wrap a clean rag around the hose to form a temporary seal.
- 9. Push all water from the water circuit using compressed air at approximately 50 psig (446 kPa). The residual water should be forced out of the heat pump's water outlet.
- 10. Allow compressed air to blow into the heat pump inlet for at least 15-20 seconds after the water stops coming out.
- 11. Repeat process on the outlet side.
- 12. Loosely reconnect plumbing connection unions.
- 13. Winterizing is complete.
- 14. When ready to use the heat pump again, hand-tighten connection unions. Reconnect electrical power, and set the operating mode on the heat pump. Activate the filter pump.

(Orientation depends on model)

Cupronickel

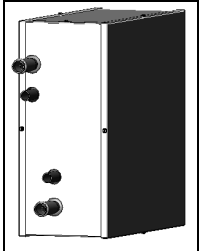

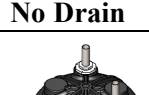

2 - Appendix

#### 2.6 System Information

#### **IN THIS SECTION:**

- 36 2.6.A Identifying Model Specifications
  - 2.6.B Viewing System Information
  - 2.6.C Water Flow Rates 37

#### 2.6.A Identifying Model Specifications

- 1. Find Data Plate The data plate is usually posted on the side of the equipment or the inside of the heat pump's access plate.
- 2. Find the model number on the data plate. The first letters and numbers indicate the model type.
- 3. The complete model number identifies the equipment's specifications.

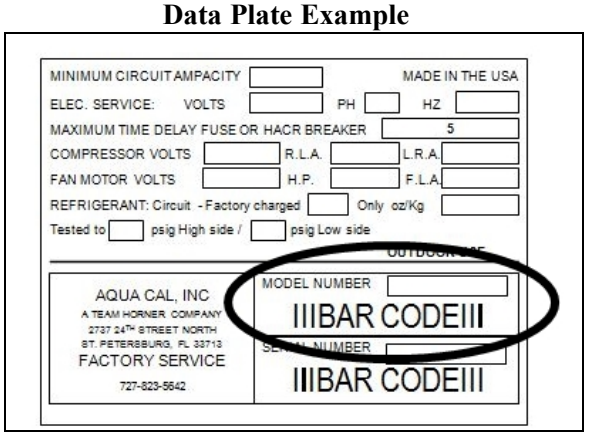

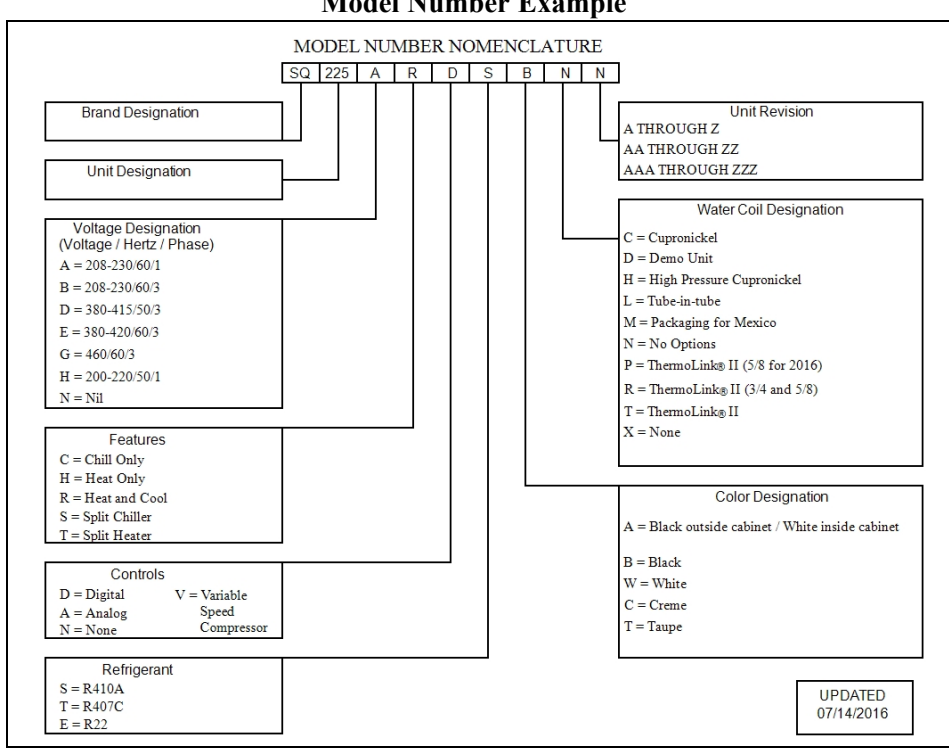

#### **Model Number Example**

#### 2.6.B Viewing System Information

The heat pump model, serial number, and firmware version can be viewed in the information menus.

(Enter "System" menus, then proceed

36

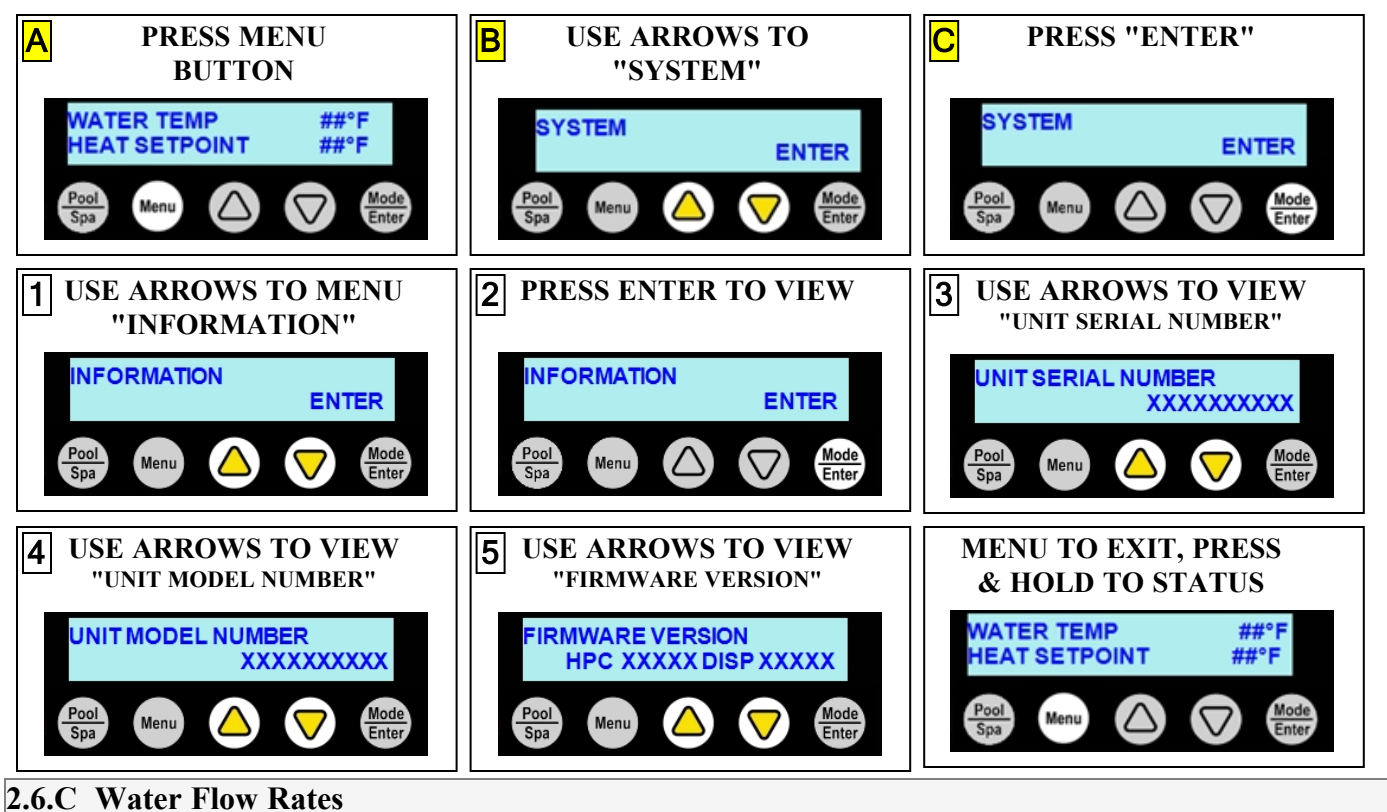

Maintain water flow rates as indicated. Please note, these specifications relate to the heat pump only. Codespecified whole system turnover rates must be satisfied.

NOTICE

Failure to heed the following may result in damage to equipment.

Water flow exceeding maximum flow rates will negatively affect the total pool filtration performance and may • damage the heat pump. This will not be covered under the equipment warranty.

| Water Source                                  |                  |                                  |                         |                         |
|-----------------------------------------------|------------------|----------------------------------|-------------------------|-------------------------|
| MODEI                                         | SOURCE           | HEAT EXCHANGER<br>TYPE           | FLOW RATES              |                         |
| MODEL                                         |                  |                                  | MINIMUM                 | MAXIMUM                 |
| Water Source<br>MODEL<br>WS03<br>WS05<br>WS10 | Source-Side      | Titanium ThermoLink <sup>®</sup> | 20 GPM (75.7 L/min)     | 70 GPM (265 L/min)      |
|                                               |                  | Cupronickel                      | 10 GPM (37.9 L/min)     | 14 GPM (53 L/min)       |
|                                               | Pool / Spa*      | Titanium ThermoLink <sup>®</sup> | 30 GPM (113.6<br>L/min) | 70 GPM (265 L/min)      |
|                                               | Source-Side      | Titanium ThermoLink <sup>®</sup> | 20 GPM (75.7 L/min)     | 70 GPM (265 L/min)      |
| Water Sourd<br>MODEL<br>WS03<br>WS05<br>WS10  |                  | Cupronickel                      | 10 GPM (37.9 L/min)     | 18 GPM (68 L/min)       |
|                                               | Pool / Spa*      | Titanium ThermoLink <sup>®</sup> | 30 GPM (113.6<br>L/min) | 70 GPM (265 L/min)      |
| WS10                                          | Source-<br>Side* | Titanium ThermoLink <sup>®</sup> | 30 GPM (113.6<br>L/min) | 70 GPM (265 L/min)      |
|                                               |                  | Cupronickel                      | 30 GPM (113.6<br>L/min) | 54 GPM (204.4<br>L/min) |
|                                               | Pool / Spa*      | Titanium ThermoLink <sup>®</sup> | 30 GPM (113.6<br>L/min) | 70 GPM (265 L/min)      |

#### SunPower

| MODEI | SOUDCE      | HEAT EVOLANCED TVDE              | FLOW RATES                                                                                                   |                    |
|-------|-------------|----------------------------------|----------------------------------------------------------------------------------------------------|--------------------|
| MODEL | SUURCE      | HEAT EACHANGER THE               | MINIMUM         MAX           20 GPM (91 L/min)         70 GPM           30 GPM (113.6 L/min)         70 GPM | MAXIMUM            |
| SP05  | Source-Side | Titanium ThermoLink <sup>®</sup> | 20 GPM (91 L/min)                                                                                            | 70 GPM (265 L/min) |
|       | Spa Side*   | Titanium ThermoLink®             | 30 GPM (113.6 L/min)                                                                                         | 70 GPM (265 L/min) |

\* Head Loss - 30 GPM = 1.5 PSI, 70 GPM = 8.2 PSI

#### PLEASE NOTE -

If minimum flow rates are not met, heat pump performance is reduced and performance will suffer. Internal safety devices may deactivate the heat pump with the following errors:

- Operate water filtration devices per manufacturer's specifications. Dirty filters can cause a reduction of water flow to the heat pump. An increase of 7-10 psi (48 to 69 kPa) higher than the clean filter pressure typically reduces flow rates. This requires the filter to be cleaned or back-washed.
- Keep baskets free of debris. A large quantity of debris in the pump and skimmer baskets can reduce water flow.
- Check for improper valve settings. A partially closed valve after the filter, or a full-open bypass around the heat pump, will cause insufficient water flow through the heat pump.
- The maximum operating pressure is 50 psi (345 kPa) unless a special "high-pressure" unit has been ordered. These specifications relate to the heat pump only.
- Code-specified whole system turnover rates must be satisfied.

#### 3 - Troubleshooting

## 

Failure to heed the following will result in injury or death.

- Deactivate power while routing wiring to control board.
- Heat Pump equipment must be installed within manufacturer specifications and must follow all National and/or State and Local installation guidelines.
- Follow all National Electric Codes (NEC) and/or State and Local guidelines.

## WARNING

Failure to heed the following may result in injury or death.

- Repairs must not be attempted by untrained or unqualified individuals.
- The heat pump contains refrigerant under high pressure. Repairs to the refrigerant circuit must not be attempted by untrained or unqualified individuals. Service must be performed only by qualified HVAC technicians. Recover refrigerant before opening the system.

## NOTICE

Failure to heed the following may result in damage to equipment.

• Service by unauthorized personnel will void the heat pump warranty.

| IN TI | HIS SECTION:                                          |    |
|-------|-------------------------------------------------------|----|
| Fault | Codes                                                 |    |
|       | AQUASTAR VS PUMP FAULT 4                              | 1  |
|       | ERROR AT PRIMARY UNIT                                 | 1  |
|       | FREEZE PROT SENSOR OPEN or FREEZE PROT SENSOR SHORT4  | 1  |
|       | HAYWARD VS PUMP FAULT4                                | -1 |
|       | HIGH PRESSURE FAULT 4                                 | 2  |
|       | HIGH WATER TEMP                                       | 2  |
|       | HP5 SYSTEM LOCKOUT                                    | 3  |
|       | HPC TEMP SYSTEM LOCKOUT 4                             | 3  |
|       | JANDY VS PUMP FAULT 4                                 | -3 |
|       | LOW PRESSURE FAULT                                    | 4  |
|       | LP5 SYSTEM LOCKOUT 4                                  | -5 |
|       | MULTIPLE PRIMARY FAULT                                | -5 |
|       | MULTI-UNIT COMM FAULT                                 | -5 |
|       | NO CONTROLLER COMM                                    | -5 |
|       | NO INTERNAL EXPANSION                                 | -5 |
|       | PENTAIR VS PUMP FAULT                                 | -6 |
|       | Pool spa SENSOR SHORT or pool spa TEMP SENSOR SHORT 4 | -6 |
|       | SMART COMM FAULT                                      | -6 |
|       | SOURCE FLOW FAULT                                     | -6 |
|       | SOURCE-IN SENSOR SHORT or SOURCE-IN SENSOR OPEN       | -6 |
|       | SOURCE-OUT SENSOR SHORT or SOURCE-OUT SENSOR OPEN 4   | 7  |
|       | SOURCE HIGH WATER TEMP 4                              | 7  |
|       | SOURCE LOW WATER TEMP                                 | .7 |
|       | STA-RITE VS PUMP FAULT                                | .7 |
|       | VGREEN VS PUMP FAULT                                  | 7  |
|       | WATER TEMP1 SENSOR SHORT or WATER TEMP1 SENSOR OPEN 4 | -8 |
|       | WATER TEMP2 SENSOR SHORT or WATER TEMP2 SENSOR OPEN 4 | -8 |
| Issue | s and resolutions                                     |    |
|       | A Front Panel Warning Indicator is Red (Select Units) | .9 |
|       | Blank Display 4                                       | .9 |
|       | Circulation Pump Won't Activate 4                     | 9  |
|       | Disnlay Panel Not Responding 4                        | 9  |
|       | Displays "FREEZE PROTECTION ACTIVE"                   | 0  |
|       | Displays "NO SYSTEM FIRMWARE" 5                       | 0  |
|       | Displays "NO POOL/SPA WATER FLOW"                     | 0  |
|       | Displays 'NO SOURCE WATER FLOW"                       | 1  |
|       | Displays "NO POOL/SPA GROUP EXISTS "                  | 1  |
|       | Displays "SET TO SWITCH REMOTELY"                     | 1  |
|       | Displays SET TO SWITCH REMOTEET                       | 1  |
|       | Heat Pump Not Pupping 5                               | 2  |
|       | Heat Pump's Tripping Preaker                          | 2  |
|       | Heat Pump Won't Shut Off                              | 2  |
|       | Heat Pump Is Running Not Heating                      | 2  |
|       | Heat Pump Is Running, Not Cooling                     | 3  |
|       | Light Not Working                                     | 4  |
|       | "Dool / Sna" Dutton Ion't Working                     | 4  |
|       | "Dool / Spa" Button Doon't Show Correct Oction        | 4  |
|       | Pool / Spa Button Doesn't Snow Correct Option         | 5  |
|       | schedule Not working                                  | S  |

#### **3.1 Fault Codes**

A fault code indicates a specific issue or condition that will require action before the equipment can resume operating.

Please perform the following troubleshooting.

If the issue reoccurs, please contact AquaCal. See "*Contacting AquaCal AutoPilot, Inc.*" on page 1.

#### **AQUASTAR VS PUMP FAULT**

#### ISSUE

The heat pump has either lost communication with a connected Aquastar circulation pump. Or the Aquastar pump needs attention.

#### RESOLUTION

Check wiring between pump and unit for breaks or damage.

Reset the heat pump and circulation pump power breakers to potentially clear any internal pump faults.

Check circulation pump documentation for further troubleshooting advice on that equipment.

#### ERROR AT PRIMARY UNIT

#### ISSUE

The heat pump is secondary to a primary heat pump that is displaying a fault code.

#### RESOLUTION

The error at the primary heat pump must be corrected before the secondary unit will resume operation.

#### FREEZE PROT SENSOR OPEN or FREEZE PROT SENSOR SHORT

#### ISSUE

An external freeze protection sensor has failed. The sensor is either missing or shorted.

#### RESOLUTION

A qualified technician should check freeze protection settings, sensor connections, and / or replace the sensor.

#### (HAYWARD VS PUMP FAULT

#### ISSUE

The heat pump has either lost communication with a connected Hayward circulation pump. Or the Hayward pump needs attention.

#### RESOLUTION

Check wiring between pump and unit for breaks or damage.

Reset the heat pump and circulation pump power breakers to potentially clear any internal pump faults.

Check circulation pump documentation for further troubleshooting advice on that equipment.

#### HIGH PRESSURE FAULT

#### ISSUE

The refrigerant system's high-pressure switch is showing as open.

#### **RESOLUTION**

#### Heat Only Units

Determine if the proper amount of water flow is being provided to the equipment.

- 1. Confirm the filter pump is on.
- 2. If a multiple-speed filter pump is being used, run filter pump at a higher speed. Do not exceed the maximum flow rate for the model.
- 3. Confirm water is not being diverted away from the heat pump.
  - See "Water Flow Rates" on page 37.
  - See "Adjusting Water Flow Using  $\Delta T$  (Delta-T)" on page 21.

#### **Cool Only Units**

Determine if there is a proper air circulation around the equipment.

- 1. Check for proper fan operation. If the fan is not operating, contact AquaCal<sup>®</sup> Technical Support.
- 2. Check for obstructed airflow around the heat pump.
  - See "*Clearances*" on page 29.
- 3. Check for a dirty or blocked evaporator coil.
  See "Cleaning Equipment" on page 28.

#### Heat and Cool Units (Reversing)

Place heat pump in heating mode and perform the following troubleshooting.

Determine if the proper amount of water flow is being provided to the equipment.

- 1. Confirm the filter pump is on.
- 2. If a multiple-speed filter pump is being used, run filter pump at a higher speed. Do not exceed the maximum flow rate for the model.
- 3. Confirm water is not being diverted away from the heat pump.
  - See "Water Flow Rates" on page 37.
  - See "Adjusting Water Flow Using  $\Delta T$  (Delta-T)" on page 21.

#### HIGH WATER TEMP

#### ISSUE

Incoming water temperature has exceeded  $108^{\circ}$  F (42° C) and the unit has been deactivated. The heat pump will not operate until the incoming water temperature drops to  $100^{\circ}$  F (38° C) or lower.

- 1. Determine if a gas heater is sending water directly to the heat pump. This situation would need to be corrected before continuing.
- 2. If a solar panel system sends water directly to the heat pump (a normal system), this fault can initially arise until water temperature normalizes.
- 3. If the **HIGH WATER TEMP** fault continues to display, the water temperature sensor may require replacement.

#### HP5 SYSTEM LOCKOUT

#### ISSUE

The heat pump has locked due to five high-pressure faults during one call for heating or cooling.

#### RESOLUTION

- 1. Deactivate then reactivate power to the heat pump to clear error.
- 2. Troubleshoot the high-pressure issue causing the error.
  - See "HIGH PRESSURE FAULT" on the previous page.

#### (HPC TEMP SYSTEM LOCKOUT

#### ISSUE

The heat pump's controller board is overheating.

#### RESOLUTION

A qualified technician should be contacted to correct the issue.

#### (JANDY VS PUMP FAULT

#### ISSUE

The heat pump has either lost communication with a connected Jandy circulation pump. Or the Jandy pump needs attention.

#### RESOLUTION

Check wiring between pump and unit for breaks or damage.

Reset the heat pump and circulation pump power breakers to potentially clear any internal pump faults.

Check circulation pump documentation for further troubleshooting advice on that equipment.

#### LOW PRESSURE FAULT

#### ISSUE

The refrigerant system's low-pressure switch is showing as open.

#### **RESOLUTION**

#### Heat Only Units

- 1. Check for proper fan operation. If the fan is not operating, contact AquaCal<sup>®</sup> Technical Support.
- 2. Check for obstructed airflow around the heat pump.
  - See "Clearances" on page 29.
- 3. Check for a dirty or blocked evaporator coil.
  See "Cleaning Equipment" on page 28.
- 4. Check for signs of heavy ice buildup on the coil.

#### **Cool Only Units**

Determine if the proper amount of water flow is being provided to the equipment.

- 1. Confirm the filter pump is on.
- 2. If a multiple-speed filter pump is being used, run filter pump at a higher speed. Do not exceed the maximum flow rate for the model.
- 3. Confirm water is not being diverted away from the heat pump.
  - See "*Water Flow Rates*" on page 37.
  - See "Adjusting Water Flow Using  $\Delta T$  (Delta-T)" on page 21.

#### Heat and Cool Units (Reversing)

Place heat pump in heating mode and perform the following troubleshooting.

- 1. Check for proper fan operation. If the fan is not operating, call for service.
- 2. Check for obstructed airflow around the heat pump.See "*Clearances*" on page 29.
- 3. Check for a dirty or blocked evaporator coil.
  - See "Cleaning Equipment" on page 28.
- 4. Check for signs of heavy ice buildup on the coil.

If the heat pump is a reversing unit, place it in heating mode and perform the following troubleshooting.

Determine if an insufficient amount of water is being supplied to the equipment.

- 1. Confirm the filter pump is on.
- 2. If a multiple-speed filter pump is being used, run filter pump at a higher speed. Do not exceed the maximum flow rate for the model.
- 3. Confirm water is not being diverted away from the heat pump.
  - See "Water Flow Rates" on page 37.
  - See "Adjusting Water Flow Using  $\Delta T$  (Delta-T)" on page 21.

#### LP5 SYSTEM LOCKOUT

#### ISSUE

The heat pump has locked due to five low-pressure faults during one call for heating or cooling.

#### **RESOLUTION**

- 1. Deactivate then reactivate power to the heat pump to clear error.
- 2. Troubleshoot the low-pressure issue causing the error.
  - See "LOW PRESSURE FAULT" on the previous page.

#### (MULTIPLE PRIMARY FAULT

#### ISSUE

If more than one heat pump is set as Primary in a multiple heat pump configuration, the primary units can compete for control of the secondaries, causing them to chatter on / off.

#### RESOLUTION

1. Verify that only one heat pump is set up as a "PRIMARY" unit in a multiple heat pump configuration.

#### (MULTI-UNIT COMM FAULT

#### ISSUE

Secondary heat pump is not receiving a signal from the primary heat pump.

#### RESOLUTION

1. Confirm the primary heat pump is operating correctly. If, for example, no power is supplied to the primary heat pump, an error will appear on the secondary heat pumps.

#### NO CONTROLLER COMM

#### ISSUE

The heat pump is unable to communicate with the display board.

#### RESOLUTION

- 1. Power cycle the heat pump at the breaker panel.
- 2. If this does not resolve the issue, a qualified technician should verify the connection between the control board and the display (loose or disconnected cable, crimps in the cable, etc.).
- 3. If the issue reoccurs, please contact AquaCal. See "Contacting AquaCal AutoPilot, Inc." on page 1.

#### (NO INTERNAL EXPANSION

#### ISSUE

No internal expansion board / module was installed or detected.

- A qualified technician should review existing site equipment. If a relay or actuator has been configured, but is not a part of the site equipment, it will need to have it's configuration removed.
- Confirm the model number in the system matches the heat pump's data plate. See "*Viewing System Information*" on page 36. If the model number is incorrect, contact AquaCal Customer Support for assistance.

#### **PENTAIR VS PUMP FAULT**

#### ISSUE

The heat pump has either lost communication with a connected Pentair water pump. Or the Pentair pump needs attention.

#### RESOLUTION

Check wiring between pump and unit for breaks or damage.

Reset the heat pump and circulation pump power breakers to potentially clear any internal pump faults.

Check circulation pump documentation for further troubleshooting advice on that equipment.

#### POOL SPA SENSOR SHORT or POOL SPA TEMP SENSOR SHORT

#### ISSUE

Shorted or open water sensor.

#### RESOLUTION

A qualified technician should replace the water sensor. Until the sensor is replaced, the setpoint is limited to  $96^{\circ}$  F (35.5° C)

#### SMART COMM FAULT

#### ISSUE

Heat Pump is not receiving a signal from an external controller using a smart connection point.

#### RESOLUTION

- 1. Confirm a smart external controller is being used.
  - If unsure, contact installer of heat pump for more information. The heat pump may need to be reconfigured to set external controller to "none".
- 2. If using a smart external controller, confirm the controller is correctly set to send signals to the heat pump. See manuals or guides provided with the external controller.

#### SOURCE FLOW FAULT

#### ISSUE

If source water flow goes on and off 5 or more times during one call for heating or cooling, the Heat Pump will deactivate.

#### RESOLUTION

Confirm source water pump is operating correctly.

#### (SOURCE-IN SENSOR SHORT or SOURCE-IN SENSOR OPEN

#### ISSUE

Shorted or open water sensor.

#### RESOLUTION

A qualified technician should replace the water sensor. Until the sensor is replaced, the setpoint is limited to  $96^{\circ}$  F (35.5° C)

#### SOURCE-OUT SENSOR SHORT or SOURCE-OUT SENSOR OPEN

#### ISSUE

Shorted or open water sensor.

#### RESOLUTION

A qualified technician should replace the water sensor. Until the sensor is replaced, the setpoint is limited to  $96^{\circ}$  F (35.5° C)

#### SOURCE HIGH WATER TEMP

#### ISSUE

Incoming source water temperature has exceeded  $108^{\circ}$  F (42° C). The unit has been deactivated.

#### RESOLUTION

The heat pump will not operate until the incoming source water temperature drops to  $100^{\circ}$  F (38° C) or lower.

#### SOURCE LOW WATER TEMP

#### **ISSUE**

Incoming source water temperature has fallen below 38° F (3° C). The unit has been deactivated.

#### RESOLUTION

The heat pump will not operate until the incoming source water temperature rises to  $44^{\circ}$  F (6.7° C) or higher.

#### **STA-RITE VS PUMP FAULT**

#### ISSUE

The heat pump has either lost communication with a connected Sta-Rite water pump. Or the Sta-Rite pump needs attention.

#### RESOLUTION

Check wiring between pump and unit for breaks or damage.

Reset the heat pump and circulation pump power breakers to potentially clear any internal pump faults.

Check circulation pump documentation for further troubleshooting advice on that equipment.

#### VGREEN VS PUMP FAULT

#### ISSUE

The heat pump has either lost communication with a connected VGreen circulation pump. Or the VGreen pump needs attention.

#### RESOLUTION

Check wiring between pump and unit for breaks or damage.

Reset the heat pump and circulation pump power breakers to potentially clear any internal pump faults.

Check circulation pump documentation for further troubleshooting advice on that equipment.

#### WATER TEMP1 SENSOR SHORT or WATER TEMP1 SENSOR OPEN

#### ISSUE

Open or shorted water sensor.

#### RESOLUTION

A qualified technician should replace the water sensor. Until the sensor is replaced, the setpoint is limited to  $96^{\circ}$  F (35.5° C)

#### WATER TEMP2 SENSOR SHORT or WATER TEMP2 SENSOR OPEN

#### ISSUE

Open or shorted water sensor.

#### RESOLUTION

A qualified technician should replace the water sensor. Until the sensor is replaced, the setpoint is limited to  $96^{\circ}$  F (35.5° C)

#### **3.2 Issues and Resolutions**

Please perform the following troubleshooting.

For further assistance, please contact AquaCal. See "*Contacting AquaCal AutoPilot, Inc.*" on page 1.

#### A Front Panel Warning Indicator is Red (Select Units)

#### ISSUE

The Heat Pump is experiencing an incoming power fluctuation.

#### RESOLUTION

An electrician should check for improper electrical site conditions.

#### (Blank Display

#### ISSUE

The Heat Pump may have an incoming power problem.

#### RESOLUTION

Confirm electrical power is being supplied to the heat pump from electrical disconnect(s).

#### Circulation Pump Won't Activate

#### ISSUE

A circulation pump controlled by the heat pump will not activate as needed.

#### RESOLUTION

- 1. Confirm circulation pump is receiving power.
- 2. Reset circulation pump power breaker to allow internal pump faults to clear.
- 3. Confirm circulation pump is included in any group that requires it. See options manuals for help on using circulation pumps and creating groups.
- 4. Confirm the group containing the circulation pump has an appropriate schedule. See options manuals for help on using circulation pumps and creating schedules.
- 5. Confirm the schedule mode is set to "AUTO" and the scheduled program mode is set to "ON". See "*Schedule and Program Modes*" on page 14.

#### **Display Panel Not Responding**

#### ISSUE

The heat pump's display panel will not respond to user input.

- 1. If heat pump display shows "UNDER REMOTE CONTROL", use the external control device to control the heat pump.
- 2. If needed, check with the external controller manufacturer for further assistance using that device.

#### Displays "FREEZE PROTECTION ACTIVE"

#### ISSUE

The heat pump has sensed the air temperature has dropped below  $37^{\circ}$  F ( $3^{\circ}$  C). This is the default setpoint before the heat pump begins to circulate water to groups marked as needing freeze protection. The heat pump will not heat water in these conditions. (See "*Freeze Protection*" on page 31 for more information.)

#### NOTICE

Failure to heed the following may result in damage to equipment.

• Freeze protection is meant to be temporary. If freezing temperatures will continue for an extended time frame, the pool equipment <u>must</u> be winterized.

#### NOTE

The freeze protection feature's "protect on setpoint" can be manually changed from  $(33^{\circ} \text{ to } 39^{\circ} \text{ F} (.6^{\circ} \text{ to } 4^{\circ} \text{ C})$ . The default is  $37^{\circ} \text{ F} (3^{\circ} \text{ C})$ 

#### PLEASE NOTE:

*This protection is only available for heat pumps that directly control a circulation pump.* 

#### (Displays "NO SYSTEM FIRMWARE"

#### ISSUE

The heat pump has encountered a software error.

#### RESOLUTION

- 1. If heat pump is using a PoolSync<sup>®</sup>, confirm the device is connecting to the internet. It will automatically attempt to load firmware on the heat pump. See PoolSync<sup>®</sup> manual for specifics.
- 2. Call for service.

#### (Displays "NO POOL/SPA WATER FLOW"

#### ISSUE

Low or no pool/spa water detected. This is normal when the circulation pump is deactivated.

- 1. Confirm the filter pump is on.
- 2. If a multiple-speed filter pump is being used, run at a higher speed to determine if the error persists. Do not exceed the maximum flow rate for your model.
- 3. Confirm water is not being diverted away from the heat pump.
  - See "Water Flow Rates" on page 37.
  - See "Adjusting Water Flow Using  $\Delta T$  (Delta-T)" on page 21.

#### (Displays "NO SOURCE WATER FLOW"

#### ISSUE

Low or no source water detected.

#### RESOLUTION

- 1. Confirm the source water pump is on.
- 2. If a multiple-speed source water pump is being used, run at a higher speed to determine if the error persists. Do not the exceed maximum flow rate for your model.
- 3. Confirm water is not being diverted away from the heat pump.
  - See "*Water Flow Rates*" on page 37.
  - See "Adjusting Water Flow Using  $\Delta T$  (Delta-T)" on page 21.

#### (Displays "NO POOL/SPA GROUP EXISTS "

#### ISSUE

When pushing the POOL / SPA button, the heat pump displays the message "NO POOL/SPA GROUP EXISTS".

#### RESOLUTION

In order for this button to be active, a Pool Group, Spa Group, or both, must be created; either using a preset option or manually.

#### NOTE

The standard (from the factory) heat pump <u>does not have</u> a group or schedule. These can be created as needed depending on if a heat pump option has been utilized. See <u>Product Manual Options</u> for more information on available options.

#### Displays "SET TO SWITCH REMOTELY"

#### ISSUE

If when pressing the "Pool / Spa" button the display flashes the message "**SET TO SWITCH REMOTELY**", the heat pump is using a remote relay switch or a 3-wire controller.

#### RESOLUTION

- The Pool and Spa thermostat automatically switch when using these modes.
- Operation manually will not be available when using these external devices. No action is required.

#### (Displays "UNIT MODEL NUMBER"

#### ISSUE

The heat pump has encountered a software error.

- The model number and serial number will need to be re-entered into the system. The system will then operate as normal.
- If the issue reoccurs, please contact the distributor or installing dealer.

#### (Heat Pump Not Running

#### ISSUE

The heat pump will not run.

#### RESOLUTION

- 1. Confirm equipment is receiving power. Is the heat pump display illuminated?
  - If not, confirm the main breaker (located at the power supply panel) and the disconnect switch (located near the heat pump) are both turned on.
  - If the display still does not illuminate, it is recommended that the heat pump installer or electrician confirm the heat pump is receiving power.
- 2. Confirm correct mode is selected.
  - See "Activate HEAT Mode, COOL Mode, AUTO Mode, or Deactivate Equipment" on page 6.
- 3. Confirm thermostat is set correctly.
  - When heating the water is desired, the thermostat should be set above the current water temperature.
  - When cooling the water is desired, the thermostat should be set below the current water temperature.
  - See "Set a desired temperature (setpoint) for the Heat Pump to activate" on page 9.
- 4. If an error code is displayed, diagnose and correct the cause of the code.
  - See "Fault Codes" on page 41.
- 5. If the heat pump is using an external controller, the heat pump may not be set correctly to accept the controller's signal.

#### (Heat Pump's Tripping Breaker

#### ISSUE

The heat pump breaker(s) keeps tripping.

#### RESOLUTION

- 1. If AquaCal<sup>®</sup> heat pumps have been connected using a multiple heat pump configuration, the configuration may be incorrect. Please confirm settings or contact installer of equipment.
- 2. Have an electrician confirm breakers are correct type, in good condition, and properly sized for the heat pump.

#### (Heat Pump Won't Shut Off

#### ISSUE

The heat pump will not deactivate.

#### RESOLUTION

#### PLEASE NOTE

When the heat pump is set to off, the display will show the current water temperature or no water flow indicator.

- 1. Confirm the correct mode has been set on the heat pump.
  - See "Activate HEAT Mode, COOL Mode, AUTO Mode, or Deactivate Equipment" on page 6.
- 2. Confirm the heat pump has reached the desired temperature set on the thermostat. The heat pump will continue to run until the set temperature is reached.
  - See "Set a desired temperature (setpoint) for the Heat Pump to activate" on page 9.
- 3. If the heat pump is using an external controller, it may not be set correctly. See the external controller's manual.

#### (Heat Pump Is Running, Not Heating

#### ISSUE

The heat pump is running. But the water is not heating.

- 1. If the heat pump is using an external controller, confirm it is set correctly.
  - See "Operating Heat Pump (With an External Controller)"
  - If the heat pump is still not running correctly with this device, contact the installer of the device or the device's manufacturer for further assistance.
- 2. Confirm heat pump mode is set to heat.
- 3. Confirm thermostat is set to the desired water temperature.
- 4. Confirm valves are positioned to heat the correct body of water (either the pool or the spa). If heating a spa that overflows into a pool, confirm the spa is isolated when being heated (not flowing into the pool).
- 5. Confirm heat pump is transferring heat into the water.
  - Measure the pool-side and source-side discharge water coming out of the heat pump.
  - See "Adjusting Water Flow Using  $\Delta T$  (Delta-T)" on page 21.
- 6. If an error code is displayed, diagnose and correct cause of code.
  See "Fault Codes" on page 41.
- 7. Confirm that the filter pump has a sufficient run-time. The heat pump will not run (or heat the water) without water flow.
  - See "Initial Heating Recommendations" on page 33.
- If heating a spa, deactivate air blower or venturi (if equipped) to allow for quicker heating times. For pools, deactivate water features, such as slides, waterfalls, or fountains to allow water to retain heat. Use of a liquid pool blanket product, such as an Aqua Blanket<sup>™</sup>, can also compensate for excessive heat loss.
  - See "Liquid Blankets" on page 26.

#### Heat Pump Is Running, Not Cooling

#### ISSUE

The heat pump is running. But the water is not cooling.

#### RESOLUTION

- 1. If the heat pump is using an external controller, confirm the heat pump is programmed properly to allow for cooling.
  - See "Operating Heat Pump (With an External Controller)"
- 2. Confirm the heat pump mode is set to cool.
- 3. Confirm the thermostat is set below the current water temperature.
- 4. Confirm valves are positioned to cool the correct body of water (either the pool or the spa). If cooling a spa that overflows into a pool, confirm the spa is isolated when being cooled (not flowing into the pool).
- 5. If an error code is displayed, determine and correct the condition causing the code.
  See "*Fault Codes*" on page 41.
- 6. Confirm heat pump is transferring heat out of the water.
  - Measure the temperature of source-side and pool-side discharge water coming out of the heat pump.
  - See "Adjusting Water Flow Using  $\Delta T$  (Delta-T)" on page 21.
- 7. Confirm that the filter pump has a sufficient run-time. The heat pump will not run (or cool the water) without water flow.
  - See "Initial Cooling Recommendations" on page 33.

#### Light Not Working

#### ISSUE

A light connected to the heat pump isn't working

#### RESOLUTION

- 1. Confirm the light is included in any group that requires it. See "Edit a Group".
- 2. Confirm the group containing the light has an appropriate schedule. See "Edit a Schedule".
- 3. Confirm the schedule mode is set to "AUTO" and the scheduled program mode is set to "ON". See "*Schedule and Program Modes*" on page 14.

#### "Pool / Spa" Button Isn't Working

#### ISSUE

The "Pool / Spa" button is disabled if the following devices have been configured on the heat pump. Check with installer if unsure of devices enabled on heat pump.

- A 2-wire external controller.
- A 3-wire external controller.
- A "SMART" external controller.
- An external flow switch.

#### RESOLUTION

If not used to operate the heat pump, deactivate the external control device.

#### "Pool / Spa" Button Doesn't Show Correct Option

#### ISSUE

When pressing the "Pool / Spa" button, the appropriate body of water is not displayed as an option. Example - "SPA" not displaying on a site with a pool with spill over spa.

#### RESOLUTION

The heat pump was configured with an incorrect preset.

A qualified technician should evaluate the site equipment connected to the heat pump and then select an appropriate installation wizard preset.

#### (Schedule Not Working

#### ISSUE

A device isn't operating as scheduled.

#### RESOLUTION

- Confirm the device is part of the scheduled group.
- Confirm the group has an appropriate schedule program. See options manuals for help on creating schedules.
- Confirm the schedule mode is set to "AUTO" and the scheduled program mode is set to "ON". See "*Schedule and Program Modes*" on page 14.
- Confirm the time is set correctly in the system. See equipment manual for information on changing date and time on heat pump.

#### NOTE

The standard (from the factory) heat pump <u>does not have</u> a group or schedule. These can be created as needed depending on if a heat pump option has been utilized. See <u>Product Manual Options</u> for more information on available options.